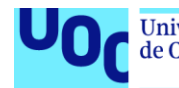

## MOVING FAST! Tu web de mudanzas

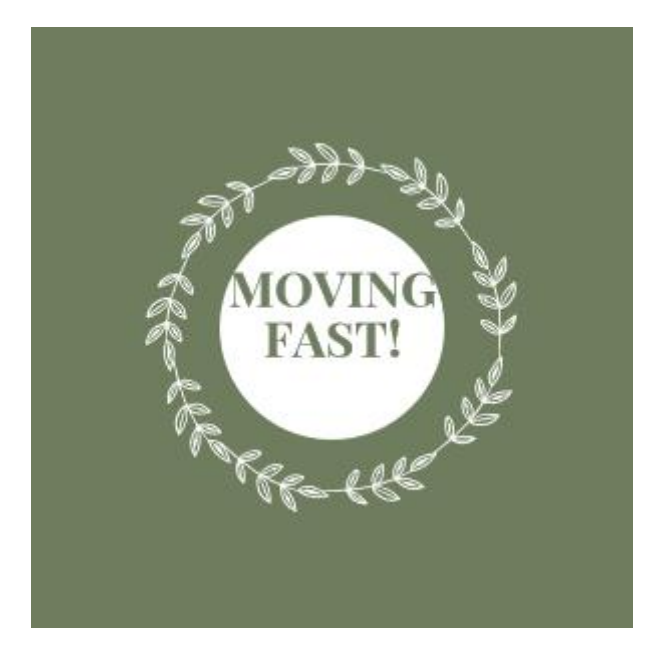

Autor: Luis Jiménez Borrego

**Área del trabajo final** Programación Web

Nombre Consultor/a Gregorio Robles Martínez

Nombre Profesor/a responsable de la asignatura Santi Caballe Llobet

**Fecha Entrega** 09/01/2020

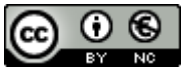

Esta obra está sujeta a una licencia de Reconocimiento-NoComercial <u>3.0 España de Creative Commons</u>

# B) GNU Free Documentation License (GNU FDL)

Copyright © 2019 LUIS JIMÉNEZ BORREGO.

Permission is granted to copy, distribute and/or modify this document under the terms of the GNU Free Documentation License, Version 1.3 or any later version published by the Free Software Foundation; with no Invariant Sections, no Front-Cover Texts, and no Back-Cover Texts.

A copy of the license is included in the section entitled "GNU Free Documentation License".

## C) Copyright

© (el autor/a)

Reservados todos los derechos. Está prohibido la reproducción total o parcial de esta obra por cualquier medio procedimiento, 0 comprendidos la impresión, la reprografía, el microfilme, el tratamiento informático 0 cualquier otro sistema, así como la distribución de ejemplares mediante alquiler y préstamo, sin la autorización escrita del autor o de los límites que autorice la Ley de Propiedad Intelectual.

## FICHA DEL TRABAJO FINAL

| Título del trabajo:                                                                                                    | MOVING FAST!                                                                                                    |
|----------------------------------------------------------------------------------------------------|----------------------------------------------------------------------------------------------------|
| Nombre del autor:                                                                                                    | Luis Jiménez Borrego                                                                                                    |
| Nombre del consultor/a:                                                                                                    | Gregorio Robles Martínez                                                                                                    |
| Nombre del PRA:                                                                                                    | Santi Caballe Llobet                                                                                                    |
| Fecha de entrega (mm/aaaa):                                                                                                    | 01/2020                                                                                                    |
| Titulación::                                                                                                    | Grado en Ingeniería Informática                                                                                                    |
| Área del Trabajo Final:                                                                                                    | Programación Web                                                                                                    |
| Idioma del trabajo:                                                                                                    | Español                                                                                                    |
| Palabras clave                                                                                                    | TFG web, Filemaker, Inventarios web.                                                                                                    |
| Nombre del autor:<br>Nombre del consultor/a:<br>Nombre del PRA:<br>Fecha de entrega (mm/aaaa):<br>Titulación::<br>Área del Trabajo Final:<br>Idioma del trabajo:<br>Palabras clave | Luis Jiménez Borrego<br>Gregorio Robles Martínez<br>Santi Caballe Llobet<br>01/2020<br>Grado en Ingeniería Informática<br>Programación Web<br>Español<br>TFG web, Filemaker, Inventarios web. |

**Resumen del Trabajo (máximo 250 palabras):** Con la finalidad, contexto de aplicación, metodología, resultados y conclusiones del trabajo.

Este trabajo consiste en la realización de una página web para una empresa de mudanzas con la herramienta Filemaker Pro Advanced 17. Nuestros servicios consistirán principalmente en la entrega y recogida de muebles y otros tipos de artículos que puedan existir en una vivienda.

Concretamente trataremos de diseñar un inventario para que los trabajadores puedan ir introduciendo los distintos artículos que saldrán en las viviendas de los clientes que encargan nuestros servicios. Al igual, dicho inventario también podrá ser realizado online por nuestros clientes.

Actualmente, existe una importante demanda de servicios de entrega y recogida de muebles. Con el avance de la globalización, cada vez más personas necesitan cambiar de destino y llevarse con ellos todas sus pertenencias. Por lo tanto, esta aplicación es una excelente oportunidad para abrirse paso en un mercado que aún está en sus primeras etapas, ya que no existen apenas empresas que hayan implantado estos tipos de inventarios.

Para la elaboración de dicho trabajo, seguiremos un enfoque de diseño conocido como Diseño Centrado en el usuario(DCU), de manera que nuestros usuarios puedan concluir su trabajo en un tiempo inferior del que emplearían realizándolo en papel y que además sea una aplicación web muy sencilla de manejar. Únicamente se requerirán conocimientos muy básicos de informática, por lo que cualquier trabajador de la empresa podrá tener una experiencia óptima y satisfactoria.

#### Abstract (in English, 250 words or less):

This project is about making a website for a moving company with Filemaker Pro Advanced 17. Our services consist mainly of delivery and packing of furnitures and other kind of articles which are habitually in the houses.

We will specifically design an application so that workers could write the articles found in the dwelling in our app. Furthermore, this inventory also could be filled online by our clients.

Nowadays, there is an important demand for delivery and packing services. With the advance of globalization, a lot of people need to change the destination and taking all their goods with them. Therefore, this application is a excellent opportunity to break through a market which is still in its early stages. Also, there are hardly any companies which have implemented this solution.

For the preparation of this work, we are going to follow a design approach known as User-Center Desing(DCU), so that our users can finish their work in a shorter time than they would use to do i ton paper and also being and easy application to work with. Only basic computer skills will be required, so any company worker can have an optimal and satisfactory experience.

## Índice

| 1. Introducción                                            | 1  |
|------------------------------------------------------------|----|
| 1.1 Contexto y justificación del trabajo                   | 1  |
| 1.2 Objetivos del trabajo                                  | 1  |
| 1.3 Enfoque y método seguido                               | 2  |
| 1.4 Planificación del trabajo                              | 2  |
| 1.5 Breve sumario de productos obtenidos                   | 4  |
| 1.6 Breve descripción de los otros capítulos de la memoria | 5  |
| 2. Análisis de la propuesta                                | 6  |
| 2.1 Análisis del mercado                                   | 6  |
| 2.2 Necesidades cubiertas                                  | 6  |
| 2.3 Ventajas                                               | 7  |
| 2.4 Inconvenientes                                         | 7  |
| 2.5 Filemaker: Funcionalidades                             | 7  |
| 2.5.1 Qué es Filemaker                                     | 7  |
| 2.5.2 Historia                                             | 7  |
| 2.5.3 Entorno y funcionalidades                            | 8  |
| 3 Diseño                                                   | 12 |
| 3.1 Base de datos                                          | 12 |
| 3.1.1 Tablas                                               | 12 |
| 3.1.2 Relaciones entre tablas                              | 17 |
| 3.2 Diseño final de la BD                                  | 17 |
| 3.2 Diseño de la aplicación                                | 18 |
| 4 Código                                                   | 28 |
| 4.1 Valores calculados                                     | 28 |
| 4.2 Guiones                                                | 30 |
| 5 Impresión                                                | 32 |
| 6 Conexión con tablet                                      | 36 |
| 6.1 Filemaker Go                                           | 36 |
| 6.2 Filemaker Server                                       | 39 |
| 6.3 360 Works MirrorSync                                   | 42 |
| 7 Presupuesto total                                        | 42 |
|                                                            | 40 |

| 9 Glosario      | 45 |
|-----------------|----|
| 10 Bibliografía | 46 |

## Lista de ilustraciones

| Ilustración 1: Estructura de la BD                                | 9  |
|-------------------------------------------------------------------|----|
| Ilustración 2: Scripts                                            | 11 |
| Ilustración 3: Tablas                                             | 13 |
| Ilustración 4: Relación de tabla "artículos"                      | 15 |
| Ilustración 5: Diseño de la BD                                    | 18 |
| Ilustración 6: Pantalla de inicio                                 | 19 |
| Ilustración 7: Registros                                          | 20 |
| Ilustración 8: Portada "encargar una recogida"                    | 21 |
| Ilustración 9: Diseño del botón "datos cliente"                   | 22 |
| Ilustración 10: Diseño del botón "encargar una recogida"          | 23 |
| Ilustración 11: Diseño del botón "realizar una mudanza" - parte 1 | 24 |
| Ilustración 12: Diseño del botón "realizar una mudanza" - parte 2 | 25 |
| Ilustración 13: Listado del cuadro de edición "Familia"           | 26 |
| Ilustración 14: Listado del cuadro de edición "Artículo"          | 27 |
| Ilustración 15: Código del campo "Tamaño Total                    | 29 |
| Ilustración 16: Conexión con Tablet                               | 37 |
| Ilustración 17: Encriptación del proyecto                         | 38 |
| Ilustración 18: Precios licencia anual                            | 40 |
| Ilustración 19: Precios licencia perpetua                         | 41 |

## 1. Introducción

## 1.1 Contexto y justificación del Trabajo

La globalización ha traído consigo un gran número de viajeros, que principalmente por cuestiones de trabajo se han visto obligados a emigrar y con ello cambiar de inmueble. Con la llegada del siglo XXI, los hábitos y las costumbres de los ciudadanos empiezan a cambiar, y ya se ven mucho más dispuestos a emprender un nuevo viaje buscando nuevas oportunidades.

Actualmente, en internet podemos encontrar varias empresas que captan clientes para ofrecerles sus servicios de mudanzas. Sin embargo, existen muy pocas que lleven este proceso de manera informatizada.

Nosotros trataremos de lograr ser los más rápidos y eficientes de este sector con la utilización de dispositivos electrónicos que agilizarán todo el proceso, sin dejar de lado la calidad de nuestros servicios. Nuestros clientes podrán disfrutar de un servicio de calidad en el cual se garantizará la seguridad de sus pertenencias y la rapidez del servicio y el envío.

Además, para los servicios de traslado de un máximo de 10 artículos, podrán encargar la mudanza 100% online, así como saber de manera aproximada el precio de dicho servicio.

## 1.2 Objetivos del Trabajo

El objetivo principal es la realización de una aplicación web que permita contratar servicios de mudanzas a los usuarios, así como permitir a nuestros trabajadores la realización de la mudanza a través de nuestra aplicación.

Los requisitos básicos que deberá tener el sistema serán los siguientes:

- Autenticar y registrar los trabajadores de la empresa a través de una contraseña.
- Autenticar los usuarios a través de un formulario de datos personales.
- Leer todos los artículos disponibles de la BBDD para introducir en el inventario.
- Introducir datos acerca de las características de los artículos o de la vivienda.
- Leer los ítems que se irán introduciendo a lo largo del proceso.
- Leer el precio final estimado que deberá pagar el cliente.
- Guardar en formato PDF el inventario realizado, así como imprimirlo o enviarlo por email.
- Acceder a la información a través de una Tablet.

#### 1.3 Enfoque y método seguido

La metodología seguida para la elaboración de este trabajo es, en primer lugar, el modelo en cascada, dividiendo el proyecto en fases que se llevan a cabo sucesivamente. Como propuso Winston W.Royce:

- 1. Análisis.
- 2. Diseño.
- 3. Implementación.
- 4. Verificación.
- 5. Mantenimiento.

Para ello, se requerirá un estricto seguimiento de la evaluación continua a través de las PACS para cumplir con los plazos establecidos.

Además, hemos tenido muy en cuenta la metodología ágil debido a que nos interesa enfocarnos en los usuarios que serán los que harán uso de la aplicación y que hemos de estar preparados ante cualquier problema o inconveniente que puede surgir a lo largo de la implementación del proyecto.

Cabe destacar que partimos desde cero, ya que no se tiene información acerca de la existencia de aplicaciones de este tipo dentro del sector del transporte.

#### 1.4 Planificación del Trabajo

A continuación, se muestra un cronograma con las diferentes tareas e hitos que se han ido completando a lo largo de este trabajo:

| Tarea            | Duración | Inicio     | Fin        |
|------------------|----------|------------|------------|
| PEC 1.           | 13 días  | 18/09/2019 | 01/10/2019 |
| Análisis e       | 3 días   | 18/09/2019 | 21/09/2019 |
| investigación de |          |            |            |
| mercados         |          |            |            |
| Elección de la   | 2 días   | 21/09/2019 | 23/09/2019 |
| herramienta a    |          |            |            |
| utilizar.        |          |            |            |
|                  |          |            |            |
| Objetivos.       | 1 días   | 23/09/2019 | 24/09/2019 |
|                  |          |            |            |
| Definición del   | 3 días   | 24/09/2019 | 27/09/2019 |
| proyecto a       |          |            |            |
| realizar.        |          |            |            |
| Planificación e  | 4 días   | 27/09/2019 | 01/10/2019 |
| hitos a cumplir. |          |            |            |

| PEC 2.                                                                      | 33 días | 02/10/2019 | 05/11/2019 |
|-----------------------------------------------------------------------------|---------|------------|------------|
| Programación y<br>diseño de la<br>pantalla de inicio.                       | 3 días  | 02/10/2019 | 05/10/2019 |
| Programación y<br>diseño del botón<br>"Encargar una<br>mudanza".            | 6 días  | 05/10/2019 | 11/10/2019 |
| Programación y<br>diseño del botón<br>"Encargar una<br>mudanza".            | 9 días  | 11/10/2019 | 20/10/2019 |
| Testing de los<br>elementos<br>diseñados<br>anteriormente.                  | 1 días  | 20/10/2019 | 21/10/2019 |
| Elección de<br>elementos<br>gráficos para el<br>diseño de las<br>pantallas. | 5 días  | 22/10/2019 | 27/10/2019 |
| Documentación<br>de los botones<br>nombrados<br>anteriormente.              | 8 días  | 27/10/2019 | 05/11/2019 |
| PEC 3.                                                                      | 42 días | 06/11/2019 | 20/12/2019 |
| Programación y<br>diseño del botón<br>"Realizar una<br>mudanza"             | 9 días  | 06/11/2019 | 15/11/2019 |
| Programación de<br>los botones de<br>impresión, PDF y<br>envío por correo.  | 4 días  | 15/11/2019 | 19/11/2019 |
| Testing de los<br>botones descritos<br>anteriormente.                       | 5 días  | 19/11/2019 | 24/11/2019 |
| Elección de<br>elementos gráfico<br>para el diseño de                       | 7 días  | 24/11/2019 | 31/11/2019 |

| estas pantallas.                                               |         |            |            |
|----------------------------------------------------------------|---------|------------|------------|
| Documentación<br>de los botones<br>descritos<br>anteriormente. | 20 días | 31/11/2019 | 20/12/2019 |
| PEC 4.                                                         | 19 días | 21/12/2019 | 09/01/2020 |
| Cierre del proyecto.                                           | 4 días  | 21/12/2019 | 25/12/2019 |
| Redacción de la<br>memoria                                     | 15 días | 25/12/2019 | 09/01/2020 |
|                                                                |         |            |            |

#### **1.5 Breve sumario de productos obtenidos**

En primer lugar, se ha obtenido un inventario para encargar una recogida por parte de los clientes y en el que se muestra los artículos, el material y la dimensión. Posteriormente, seremos capaces de ofrecer a nuestro cliente un precio en función de las medidas que tengan dichos artículos.

En segundo lugar, se ha creado un formulario en el que el usuario será capaz de encargar una mudanza completa a través de la introducción de sus datos personales y las características de su vivienda, como si tiene parking o escaleras. Esto servirá para que la empresa sepa si es necesario añadir un extra. Posteriormente, estos extras se sumarán al precio que hemos obtenido en función del número de artículos y el número de kilos totales.

Por último, se ha llevado a cabo un inventario para los trabajadores de la empresa. Estos podrán realizar una mudanza completa in-situ con dicho inventario. Además, se han añadido otras funcionalidades, como las condiciones en las que se encuentran el artículo o insertar una foto del artículo.

#### **1.6 Breve descripción de los otros capítulos de la memoria**

En el **capítulo 2**, analizaremos cómo está el mercado actualmente y las empresas que serán nuestras competidoras en dicho segmento de mercado.

Además, hablaremos de cuáles son las necesidades que cubrimos con nuestro proyecto y de las ventajas e inconvenientes con las que nos encontramos antes de poner en marcha el proyecto.

Por último, trataremos de hablar también en este punto sobre el entorno y las funcionalidades que ofrece, sin olvidar cómo empezó a funcionar esta herramienta y dándole un breve repaso a su historia.

En el **capítulo 3**, nos centraremos en el diseño.

En primer lugar, veremos el diseño de la base de datos, haciendo un repaso de las tablas que hemos añadido así como las relaciones que hemos llevado a cabo entre dichas tablas.

Posteriormente, veremos cómo se ha diseñado la aplicación haciendo uso de capturas de pantalla, que irá desde el diseño de la portada de inicio, pasando por el diseño del inventario que puede rellenar un usuario para encargar una recogida, hasta el diseño completo del inventario que realizarán los trabajadores de la empresa a la hora de llevar a cabo una mudanza.

En el **capítulo 4**, trataremos de exponer el código de la aplicación mediante dos funcionalidades de Filemaker: Valores calculados y guiones.

En el **capítulo 5**, mostraremos una impresión de un inventario realizado con nuestra aplicación.

En el **capítulo 6**, analizaremos cómo es posible sincronizar la aplicación realizada en Filemaker Pro con nuestro iPad en Filemaker Go. Trataremos también las distintas opciones que existen en función del número de usuarios que vayan a hacer uso de la aplicación y de la posibilidad de pagar la licencia de Filemaker Server si sobrepasamos de un número específico de usuarios. Por último, hablaremos de MirrorSync, un plug-in que permite trabajar sin conexión a internet.

En el **capítulo 7**, se analizará exactamente de qué presupuesto estaríamos hablando en el caso de llevar a cabo este proyecto.

En el **capítulo 8**, redactamos las conclusiones que hemos extraído de la realización del proyecto.

Los **capítulos 9 y 10** serán destinados al glosario y la bibliografía, respectivamente.

## 2. Análisis de la propuesta.

#### 2.1 Análisis del mercado.

Actualmente, hay un gran número de empresas del sector de los transportes cuya tarea principal son las mudanzas. No obstante, existen muy pocas que hagan uso de aplicaciones o ERPs para todo el proceso de realización de un servicio de mudanza.

En internet, existen dos principales competidores en este sector:

- "BYLOGIC.ES". Ofrece un software completo que va desde la inspección que se lleva a cabo antes de la ejecución del proceso de traslado de artículos hasta la realización del inventario una vez se encuentren los clientes en la vivienda. Es una aplicación muy completa, aunque el diseño es bastante mejorable. El precio también puede ser una desventaja, debido a que no existe un pago único y hay que hacer un desembolso anual.
- "VOXME.COM". Se trata de un ERP muy completo que ofrece servicios de inspección pre-mudanza, visita virtual con vídeo, aplicación para realizar los inventarios, procesos de facturación, repartos de trabajo etc.

Podemos ver que no existe una competencia tan elevada en este nicho de mercado y que tenemos altas probabilidades de que podamos introducirnos con mucha fuerza en el mercado con precios más asequibles y un producto de calidad y enfocado totalmente en el usuario.

## 2.2 Necesidades cubiertas.

Nuestro producto ofrecerá un amplio abanico de funcionalidades que permitirán que nuestros clientes tengan una experiencia óptima y que el trabajo se realice con mayor rapidez. Entre las principales funcionalidades que ofrecemos se encuentran:

- Autenticación del personal de la empresa.
- Formulario para la introducción de datos de los clientes.
- Mapa para ver la ubicación de la vivienda que se acaba de introducir.
- Inventario para introducir el artículo y su tipología y las medidas.
- Funcionalidad de añadir/eliminar artículos seleccionados.
- Visualización del precio de cada artículo, así como del precio final del trabajo.
- Formularios para introducir la dirección de entrega y recogida, así como para indicar las características de la vivienda.
- Funcionalidades de impresión y guardar en PDF.
- Posibilidad de enviar el PDF generado por correo electrónico.

#### 2.3 Ventajas

- Existe una alta demanda de este tipo de productos, ya que permite agilizar el trabajo y aumentar la confianza en nuestros clientes. Por lo tanto, no tendremos problemas en encontrar nuevos clientes.
- Las empresas competidoras no tienen un diseño tan vistoso e intuitivo para los usuarios que no están acostumbrados a trabajar con las nuevas tecnologías. En cambio, esta aplicación destaca por su usabilidad y su diseño orientado a la comodidad del usuario.
- No es excesivamente complicada de desarrollar, puesto que no tendremos grandes problemas a la hora de la programación de la aplicación.

#### 2.4 Inconvenientes

 Ya existen dos fuertes empresas competidoras que, además de ofrecer el producto que vamos a ofrecer, ofertan un paquete entero que permite a las empresas clientes controlar todo el proceso de pre-inspección y de post-mudanza, así como otras funcionalidades como extraer estadísticas o controlar las facturas.

## 2.5 Filemaker: Funcionalidades

#### 2.5.1 Qué es Filemaker

Filemaker es una herramienta multiplataforma de bases de datos relacionales y que se puede utilizar tanto en Windows como en Mac. La principal diferencia con respecto a otros productos es que la BD está integrado con la interfaz gráfica del usuario. Esto es una gran ventaja debido a que nos permite modificar la estructura de las tablas arrastrando elementos a las pestañas de diseño.

#### 2.5.2 Historia

Fue desarrollado por Nashoba Systems en 1983 bajo el nombre de "Nutshell" y distribuido por la empresa Leading Edge. Sin embargo, con la aparición de Macintosh, Nashoba logró combinar el motor de la base de datos con un GUI, lo que interesó a un distribuidor llamado Forethought Inc., el cual lo introdujo en el mercado con el nombre actual "Filemaker".

## 2.5.3 Entorno y funcionalidades.

Una de las ventajas de Filemaker es que cuenta con un entorno muy fácil de usar. Las principales funcionalidades que podemos usar son las siguientes:

 Base de datos. Haciendo click en Gestionar -> Base de Datos, nos encontramos con el gestor de Base de datos. Dentro, tenemos las pestañas "Tablas", "Campos" y "Relaciones", donde añadiremos las tablas y campos correspondientes, así como construir relaciones entre dichas tablas, como podemos ver en la siguiente imagen:

|    |                                            |                    |                                 |                           | Gestionar base de datos de "UOC_TFG" |                               | ?       |
|----|--------------------------------------------|--------------------|---------------------------------|---------------------------|--------------------------------------|-------------------------------|---------|
| Ta | blas Campos Relaciones                     | ]                  |                                 |                           |                                      |                               |         |
|    | Una tabla es un conjunto ún                | ico de registros y | campos. Un archivo puede conten | er varias tablas.         |                                      |                               |         |
|    |                                            |                    |                                 |                           |                                      |                               |         |
|    | 9 tablas definidas en este arc             | thivo              |                                 |                           |                                      | <br>Ver por: orden de creació | n Y     |
|    | Nombre de tabla                            | Origen             | Detalles                        | Apariciones en el gráfico |                                      |                               |         |
|    | <ul> <li>Encargar una Recogida</li> </ul>  | FileMaker          | 17 campos, 2 registros          | Encargar una Recogida     |                                      |                               |         |
|    | <ul> <li>Articulos</li> </ul>              | FileMaker          | 3 campos, 109 registros         | Articulos                 |                                      |                               |         |
|    | <ul> <li>CopiaArticulos</li> </ul>         | FileMaker          | 3 campos, 9 registros           | CopiaArticulos            |                                      |                               |         |
|    | ¢ Pago                                     | FileMaker          | 6 campos, 1 registro            | Pago                      |                                      |                               |         |
|    | <ul> <li>PagoFinalizado_Cuenta</li> </ul>  | FileMaker          | 5 campos, 0 registros           | PagoFinalizado_Cuenta     |                                      |                               |         |
|    | <ul> <li>PagoFinalizado_Tarjeta</li> </ul> | FileMaker          | 5 campos, 0 registros           | PagoFinalizado_Tarjeta    |                                      |                               |         |
|    | <ul> <li>Encargar una Mudanza</li> </ul>   | FileMaker          | 26 campos, 1 registro           | Encargar una Mudanza      |                                      |                               |         |
|    | <ul> <li>Portada</li> </ul>                | FileMaker          | 7 campos, 1 registro            | Portada                   |                                      |                               |         |
|    | <ul> <li>Realizar una mudanza</li> </ul>   | FileMaker          | 5 campos, 0 registros           | Realizar una mudanza      |                                      |                               |         |
|    |                                            |                    |                                 |                           |                                      |                               |         |
|    |                                            |                    |                                 |                           |                                      |                               |         |
|    |                                            |                    |                                 |                           |                                      |                               |         |
|    |                                            |                    |                                 |                           |                                      |                               |         |
|    |                                            |                    |                                 |                           |                                      |                               |         |
|    |                                            |                    |                                 |                           |                                      |                               |         |
|    |                                            |                    |                                 |                           |                                      |                               |         |
|    |                                            |                    |                                 |                           |                                      |                               |         |
|    |                                            |                    |                                 |                           |                                      |                               |         |
|    |                                            |                    |                                 |                           |                                      |                               |         |
|    |                                            |                    |                                 |                           |                                      |                               |         |
|    |                                            |                    |                                 |                           |                                      |                               |         |
|    |                                            |                    |                                 |                           |                                      |                               |         |
|    |                                            |                    |                                 |                           |                                      |                               |         |
|    |                                            |                    |                                 |                           |                                      |                               |         |
|    |                                            |                    |                                 |                           |                                      |                               |         |
|    |                                            |                    |                                 |                           |                                      |                               |         |
|    |                                            |                    |                                 |                           |                                      |                               |         |
|    |                                            |                    |                                 |                           |                                      |                               |         |
|    |                                            |                    |                                 |                           |                                      |                               |         |
|    | Nompre de tabla: Portada                   |                    |                                 |                           |                                      | Crear Cambiar Elin            | minar   |
|    |                                            |                    |                                 |                           |                                      | Copiar Pegar                  |         |
|    |                                            |                    |                                 |                           |                                      |                               |         |
| In | aprimir                                    |                    |                                 |                           |                                      | Aceptar                       | Cancela |
| -  |                                            |                    |                                 |                           |                                      |                               |         |

Ilustración 1: Estructura de la BD

- Paleta básica de botones. Al cliquear en "Editar Presentación", podemos ver la paleta básica en la parte superior del entorno, donde podemos ver diferentes botones para arrastrar. Entre ellos, encontramos el botón de "herramienta de texto", herramientas de campo como el cuadro de edición, listas desplegables, menús emergentes o casillas de verificación, botones en los que añadiremos nuevos scripts, la herramienta portal para añadir tablas o incluso una herramienta de gráficos.
- Ventana de diseño. Al hacer click en un campo una vez lo hemos arrastrado a la presentación, podemos configurarlo en la ventana que nos sale en la parte derecha de la pantalla. Podemos distinguir dentro de ella cuatro pestañas diferentes:
- Posición. Nos permite modificar la posición del campo, así como la anchura y la altura. Otras funcionalidades a destacar son la eliminación de espacios en blanco o la visibilidad del objeto, que se puede ocultar.
- Estilos. Las dos funcionalidades principales son la modificación del tema y del fondo de las presentaciones.

- Apariencia. Permite un gran abanico de posibilidades como la introducción de un relleno en un campo, modificar la alineación o el interlineado o la posición del tabulador.
- Datos. Una de las funcionalidades más importante dentro de esta ventana es "la lectura de valores", ya que permite introducir los valores que se verán en el campo como una lista desplegable o menú emergente. Otra funcionalidad interesante es el formato, ya que podemos cambiarlo a decimal o al tipo que nos convenga.
- Ventana de "guiones". En este apartado, es donde programaremos todos los scripts que ejecutarán los botones que se encuentren en la presentación. En la parte derecha, podemos ver un gran número de instrucciones que podemos añadir en nuestros scripts.

Además, contamos con la gran ventaja de que podemos ejecutar cualquier secuencia SQL en una fuente de datos ODBC.

| iuiones 📋 🗄 🚍                             | <ul> <li>Añadir extra parking</li> </ul>                                                       |
|-------------------------------------------|------------------------------------------------------------------------------------------------|
| Q                                         | 1 If [Encargar una Mudanza::Parking="Si"]                                                      |
| V Suevo Registro                          | Insertar resultado calculado [Seleccionar; Encargar una Mudanza::Extra parking; 500]<br>End If |
| Generation Registric                      | 4                                                                                              |
| Cuenta Bancaria Finalizar                 | 5                                                                                              |
| ✓ StarietaBancaria Finalizar              |                                                                                                |
| ✓ ∲ Ir a Pago                             |                                                                                                |
| Añadir extra parking                      |                                                                                                |
| Añadir extra escaleras                    |                                                                                                |
| <ul> <li>Añadir extra ascensor</li> </ul> |                                                                                                |
| ✓ § Ir a Encargar Recogida                |                                                                                                |
| 🗸 🛭 🖇 Ir a Encargar una Mudanza           |                                                                                                |
| Entrar como trabajador                    |                                                                                                |
|                                           |                                                                                                |
|                                           |                                                                                                |
|                                           |                                                                                                |
|                                           |                                                                                                |
|                                           |                                                                                                |
|                                           |                                                                                                |
|                                           |                                                                                                |
|                                           |                                                                                                |
|                                           |                                                                                                |
|                                           |                                                                                                |
|                                           |                                                                                                |
|                                           |                                                                                                |
|                                           |                                                                                                |
|                                           |                                                                                                |
|                                           |                                                                                                |
|                                           |                                                                                                |
|                                           |                                                                                                |
|                                           |                                                                                                |
|                                           |                                                                                                |
|                                           |                                                                                                |

Se mostrará una captura de pantalla de esta ventana:

Ilustración 2: Scripts

- **Ventana de "insertar".** Esta ventana es de especial interés debido a que nos permite insertar diversos controles y botones como controles de pestañas, controles deslizables, botones de paneles flotantes y localizaciones con Google Maps.

#### 3 Diseño

#### 3.1 Base de Datos

Filemaker nos permite trabajar con bases de datos relacionales, con la posibilidad de relacionar una o varias tablas. Cada instancia se guarda en una sola tabla, pero tenemos acceso a los datos que se mostrarán desde cualquier tabla relacional. Los cambios aparecen de forma dinámica en todas las ubicaciones, es decir, si realizamos alguna modificación en una tabla, se actualizará automáticamente en las demás tablas.

#### 3.1.1 Tablas

Hemos añadido un total de 10 tablas en nuestra BD, como se ve en la siguiente captura:

ona tabla es un conjunto unico de registros y campos, on archivo puede contener varias tablas.

10 tablas definidas en este archivo

| Nombre de tabla                            | Origen    | Detalles                | Apariciones en el gráfico |
|--------------------------------------------|-----------|-------------------------|---------------------------|
| + Portada                                  | FileMaker | 7 campos, 1 registro    | Portada                   |
| + Clientes                                 | FileMaker | 11 campos, 4 registros  | Clientes                  |
| + Articulos                                | FileMaker | 3 campos, 109 registros | Articulos                 |
| <ul> <li>CopiaArticulos</li> </ul>         | FileMaker | 3 campos, 9 registros   | CopiaArticulos            |
| + Encargar una Recogida                    | FileMaker | 17 campos, 2 registros  | Encargar una Recogida     |
| + Encargar una Mudanza                     | FileMaker | 27 campos, 1 registro   | Encargar una Mudanza      |
| + Realizar una mudanza                     | FileMaker | 19 campos, 1 registro   | Realizar una mudanza      |
|                                            | FileMaker | 6 campos, 1 registro    | Pago                      |
| + PagoFinalizado_Cuenta                    | FileMaker | 5 campos, 0 registros   | PagoFinalizado_Cuenta     |
| <ul> <li>PagoFinalizado_Tarjeta</li> </ul> | FileMaker | 5 campos, 0 registros   | PagoFinalizado_Tarjeta    |

Nombre de tabla: Realizar una mudanza

Ilustración 3: Tablas

Resumiremos brevemente qué función tienen cada una de estas tablas:

- **Portada.** Sera la pantalla de inicio de la aplicación y contendrá tres botones principales: "Encargar una Recogida", "Encargar una Mudanza" y "Entrar como trabajador", que serán enlaces a las otras tablas.
- Clientes. En esta presentación, es donde introduciremos los datos de los clientes que han contratado nuestros servicios. Esta pantalla está diseñada para su uso en la oficina, de manera que cuando los trabajadores vayan a realizar una mudanza, puedan acceder mediante el id de la mudanza a todos los datos que se han introducido en dicha oficina.
- Artículos. En esta pantalla, introduciremos todos los artículos (así como la familia a la que pertenece) que podemos encontrar en la casa de un cliente y que leeremos desde el campo "Artículos" mediante una lista desplegable. No obstante, esta tabla se puede ampliar con más nombres de artículos y familias.
- CopiaArtículos. Esta presentación nos servirá, a través de una relación con la tabla Artículos, para poder leer los artículos de una familia en concreto. Es decir, si introducimos en el campo "Familia" la familia "Cocina", nos aparecerán únicamente los artículos de cocina. Esto sólo es posible en Filemaker a través de relaciones, por lo que usaremos la relación Id\_Familia(Artículos) -> Id\_Familia(CopiaArtículos), que nos permitirá posteriormente crear una lista desplegable que lea los nombres de artículos de la tabla artículos incluyendo sólo los valores relacionados de CopiaArticulos, como podemos ver en la siguiente imagen:

|       |                       | FIESEILACIVITES INDEVA                                                        | presentacion7 informe                                                        |                            |                                |                           |                   |
|-------|-----------------------|-------------------------------------------------------------------------------|------------------------------------------------------------------------------|----------------------------|--------------------------------|---------------------------|-------------------|
| Pre   | sentación: Re         | alizar una mudanza 🔹 🔗 Tabla: Rea                                             | lizar una mudanza                                                            |                            |                                |                           |                   |
|       | Nombre                | ::Nombre Ape                                                                  | llidos ::Apellidos                                                           | Direccion                  | ::Direccion                    |                           |                   |
| e     |                       |                                                                               |                                                                              |                            |                                |                           |                   |
| abece | ld_Mudanz             |                                                                               | Especificar cam                                                              | oos para list              | as de valores "articles"       |                           | ? ×               |
| 0     |                       |                                                                               | Lopeenieai eani                                                              | ses para no                |                                |                           |                   |
| _     |                       | Seleccione el campo que contiene los<br>ItemDescription), Sólo se almacenarán | valores que quiere usar. Muestra lo:<br>o aplicarán los valores del primer c | ; valores del pri<br>ampo. | imer campo, segundo campo o ar | nbos campos (por ejemplo, | ltemID,           |
|       | Confirma              |                                                                               |                                                                              |                            |                                |                           |                   |
|       | ab-abolla             | Usar valores del primer campo                                                 |                                                                              |                            |                                | 🗌 Mostrar también valo    | res segundo campo |
|       | agr-agrie             | Articulos                                                                     |                                                                              |                            | v                              | Articulos                 | ~                 |
|       | ag-agure<br>ap-apolil |                                                                               |                                                                              |                            |                                |                           |                   |
|       |                       | Nombre_Articulo                                                               |                                                                              |                            |                                | Nombre_Articulo           |                   |
|       |                       | Familia                                                                       |                                                                              |                            |                                | Familia                   |                   |
|       | ab                    | Id_Familia                                                                    |                                                                              |                            |                                | Id_Familia                |                   |
|       | ag                    |                                                                               |                                                                              |                            |                                |                           |                   |
|       | ag                    |                                                                               |                                                                              |                            |                                |                           |                   |
|       |                       |                                                                               |                                                                              |                            |                                |                           |                   |
|       |                       |                                                                               |                                                                              |                            |                                |                           |                   |
|       | ItemNo                |                                                                               |                                                                              |                            |                                |                           |                   |
|       | Familia               | <ul> <li>Incluir todos los valores</li> </ul>                                 |                                                                              |                            |                                |                           |                   |
|       |                       | Incluir sólo valores relacionados de                                          | esde: CopiaArticulos                                                         |                            |                                |                           | ¥                 |
|       | Embala                | Mostrar valores sólo desde segund                                             | o campo                                                                      |                            |                                |                           |                   |
|       |                       | Ordenar valores con:  Primer camp                                             | o 💿 Segundo campo                                                            |                            |                                |                           |                   |
|       | ItemN                 |                                                                               |                                                                              |                            |                                |                           |                   |
|       |                       | Reordenar valores segun: Espan                                                | ol (moderno)                                                                 |                            |                                | ×                         |                   |
|       |                       |                                                                               |                                                                              |                            |                                | Acepta                    | ar Cancelar       |
|       |                       |                                                                               |                                                                              |                            |                                |                           | .4                |
|       |                       |                                                                               |                                                                              |                            |                                |                           |                   |
|       |                       |                                                                               |                                                                              |                            |                                |                           |                   |
|       |                       |                                                                               |                                                                              |                            |                                |                           |                   |
|       |                       |                                                                               |                                                                              |                            |                                |                           |                   |

Ilustración 4: Relación de tabla "artículos"

- Encargar una recogida. Aquí, el cliente será capaz de encargar a la empresa una recogida introduciendo sus datos y posteriormente, rellenando un inventario con los artículos que quiere encargar a recoger.
- Encargar una mudanza. El cliente podrá encargar una mudanza completa, introduciendo las direcciones de recogida y entrega, así como las características de su vivienda.
- Realizar una mudanza. Será la presentación más importante de la aplicación y servirá a nuestros trabajadores para realizar completamente las mudanzas con una tablet una vez que se encuentren en la vivienda. Contará con dos principales pestañas: Una para introducir el id de la mudanza y comprobar los datos; y por otra parte, una pestaña para realizar el inventario.
- Pago. Será la ventana a la que redireccionemos a nuestros clientes una vez que hayan realizado el pago correspondiente al encargo de la recogida.
- PagoFinalizadoCuenta y PagoFinalizadoTarjeta serán pantallas que mostrarán los mensajes de que el pago se ha realizado correctamente.

#### 3.1.2 Relaciones entre tablas:

- Id\_Familia(Artículos) -> Id\_Familia(CopiaArticulos). Finalidad: Leer sólo los artículos que pertenezcan a la familia que hemos seleccionado.
- Id\_Familia(Articulos) -> Id\_Familia(Encargar una recogida). Finalidad: Como leeremos las familias y los artículos desde esta tabla, tendremos que relacionar dichas tablas.
- Id\_Familia(Artículos) -> Id\_Familia(Realizar una mudanza). Igual que la relación anterior, pero para la lectura desde la tabla "Realizar una mudanza".
- Id\_Mudanzas(Clientes) -> Id\_Mudanzas(Realizar una mudanza).
   Finalidad: A través de un id que escogeremos, aparecerán automáticamente todos los datos del cliente que corresponde al id de la mudanza que hemos seleccionado.

## 3.2 Diseño Final de la BD

Mostraremos a continuación una ilustración del diseño final de nuestra base de datos:

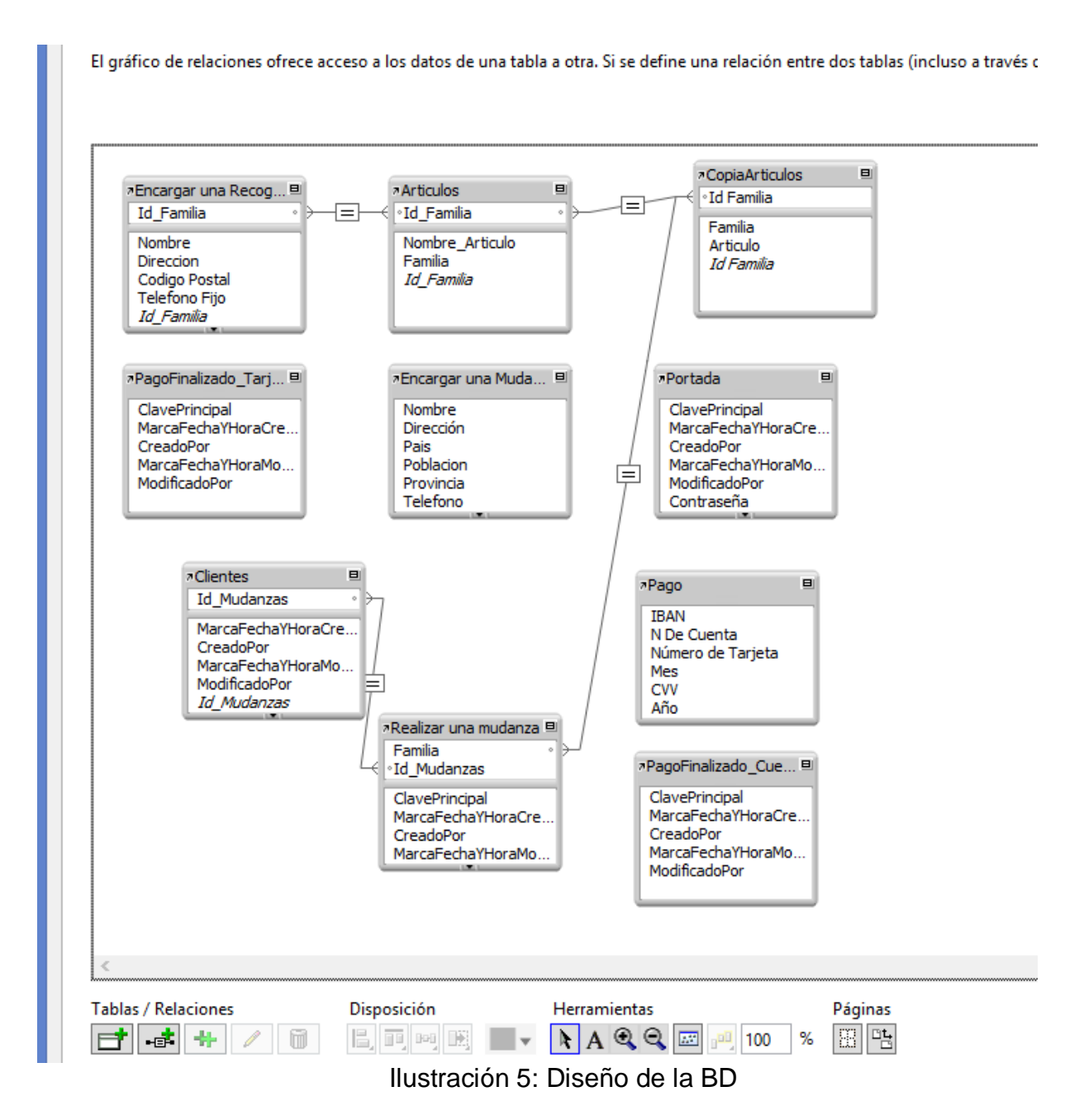

## 3.2 Diseño de la aplicación

A continuación, se incluyen las capturas de pantalla del diseño de la aplicación:

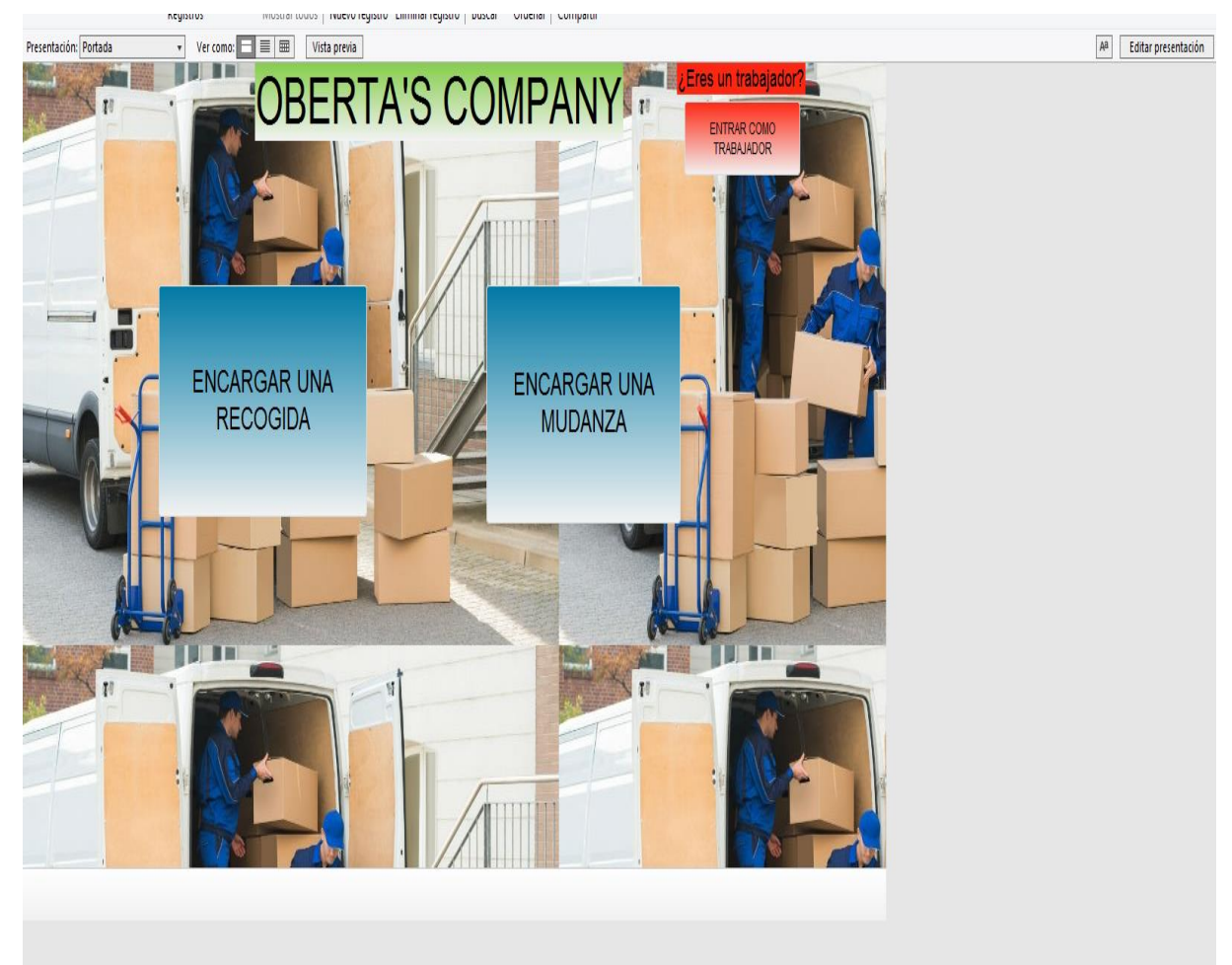

Ilustración 6: Pantalla de Inicio

| ·                   |                   |            |   |
|---------------------|-------------------|------------|---|
| Nombre_Articulo     | Familia           | Id_Familia | + |
| Batidora            | Cocina            | 10         |   |
| Robot de cocina     | Cocina            | 10         |   |
| Depiladora          | Higiene y belleza | 20         |   |
| Afeitadora          | Higiene y belleza | 20         |   |
| Secador de pelo     | Higiene v belleza | 20         |   |
| Moldeador           | Higiene y belleza | 20         |   |
| Cepillo eléctrico   | Higiene y belleza | 20         |   |
| Tenaza rizadora     | Higiene y belleza | 20         |   |
| Ordenador           | Ofimática         | 30         |   |
| Impresora           | Ofimática         | 30         |   |
| Copiadora           | Ofimática         | 30         |   |
| Máquina de escribir | Ofimática         | 30         |   |
| Teléfono            | Ofimática         | 30         |   |
| Mancuernas          | Gimnasio          | 40         |   |
| Barras              | Gimnasio          | 40         |   |
| Discos              | Gimnasio          | 40         |   |
| Bandas elásticas    | Gimnasio          | 40         |   |
| Pesas rusas         | Gimnasio          | 40         |   |
| Balón medicinal     | Gimnasio          | 40         |   |
| Foam roller         | Gimnasio          | 40         |   |
| Anillas             | Gimnasio          | 40         |   |
| TRX                 | Gimnasio          | 40         |   |
| Cajón de Salto      | Gimnasio          | 40         |   |
| Rueda/Llanta        | Gimnasio          | 40         |   |
| Cinta de correr     | Gimnasio          | 40         |   |
| Máquina multiusos   | Gimnasio          | 40         |   |
| Luces               | Habitacion        | 50         |   |
| Cama                | Habitacion        | 50         |   |
| Mantas/Edredones    | Habitacion        | 50         |   |
| Silla de escritorio | Habitacion        | 50         |   |
| Mesa de escritorio  | Habitación        | 50         |   |
| Armario             | Habitación        | 50         |   |
| Cortinas            | Habitación        | 50         |   |
| Mesita de noche     | Habitación        | 50         |   |
| Tocador             | Habitación        | 50         |   |
| Raíles de Cama      | Habitación        | 50         |   |
| Escritorio          | Habitación        | 50         |   |
| Florero             | Habitación        | 50         |   |

Ilustración 7: Registros

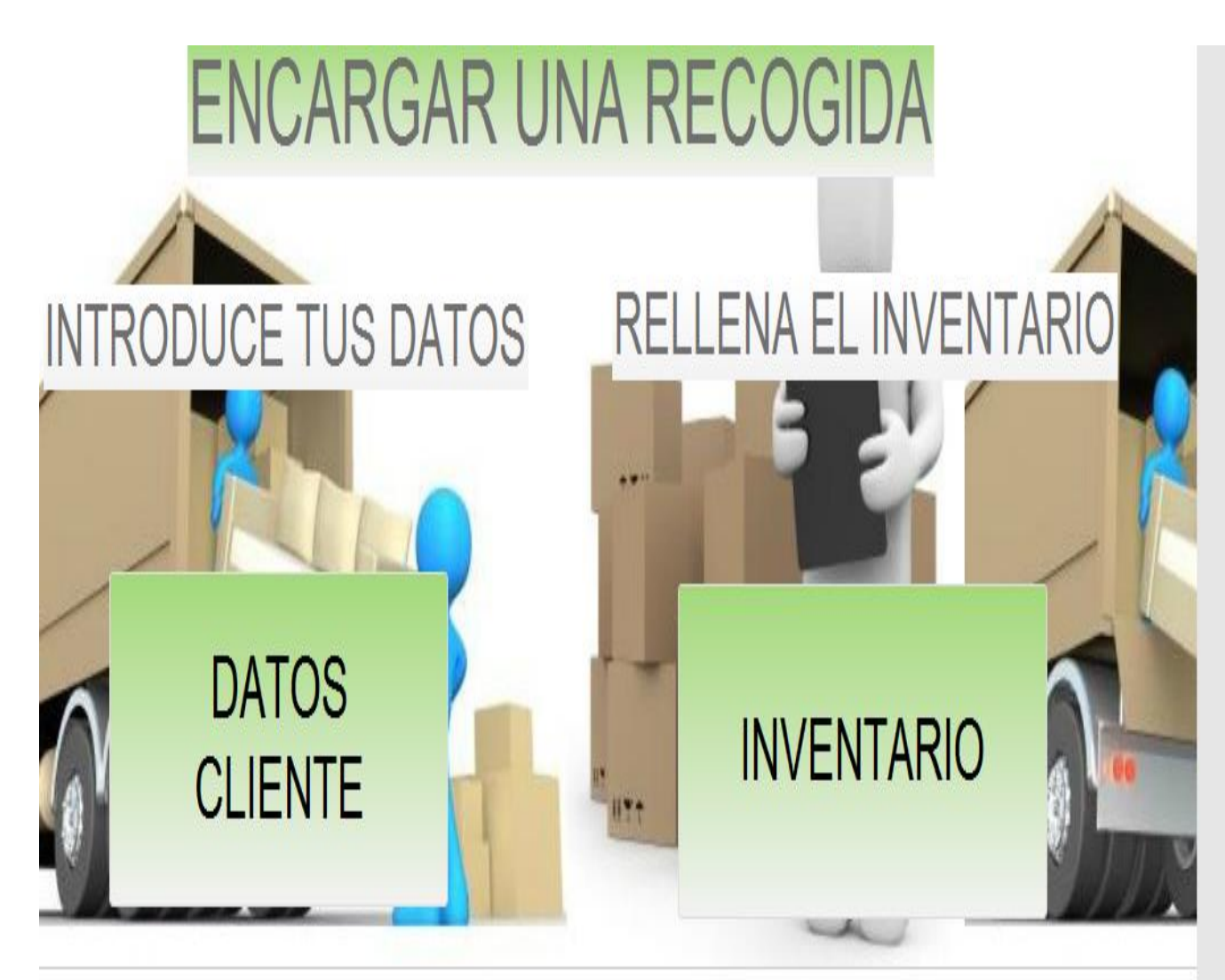

Ilustración 8: Portada encargar una recogida

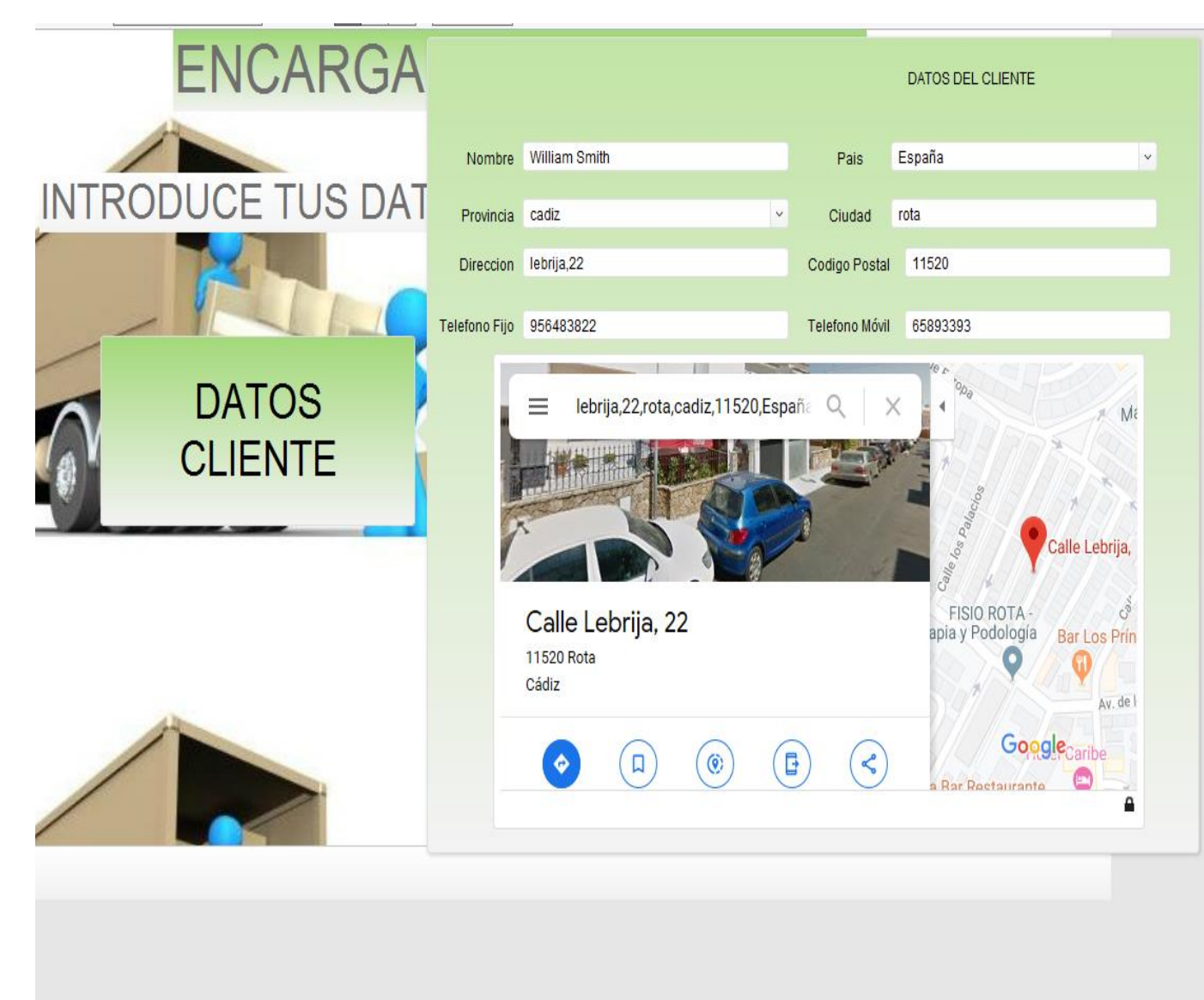

Ilustración 9: Diseño del botón datos cliente

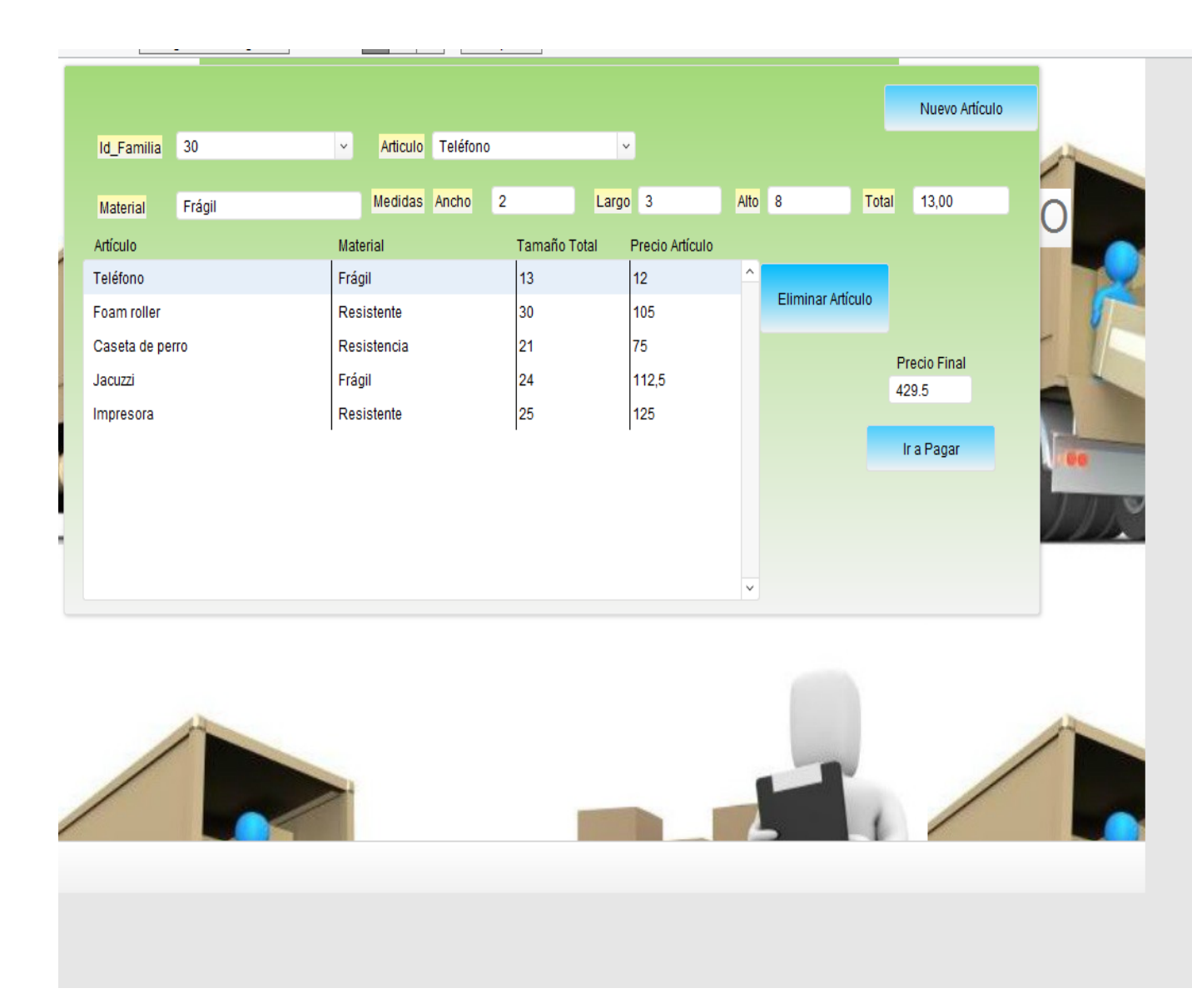

Ilustración 10: Diseño del botón "encargar una recogida"

| Confirmar ID | Inventario            |                                 |      |           |                 |           |               |
|--------------|-----------------------|---------------------------------|------|-----------|-----------------|-----------|---------------|
|              |                       |                                 |      |           |                 |           |               |
|              |                       |                                 |      |           |                 |           |               |
| Introduc     | e el ID de la mudanza |                                 | CON  | FIRMACIÓN | I DE DATOS      |           |               |
| ld Mudanzas  | 01                    | <ul> <li>Id Mudanzas</li> </ul> | 01   | Apellidos | Jiménez Borrego | Telefono  | 666848393     |
| -            |                       | -                               |      |           | ,<br>,          |           |               |
|              |                       | Nombre                          | Luis | Fecha     | 5/11/2019       | Direccion | La Valeta, 12 |
|              |                       |                                 |      |           |                 |           |               |
|              |                       |                                 |      |           |                 |           |               |
|              |                       |                                 |      |           |                 |           |               |
|              |                       |                                 |      |           |                 |           |               |
|              |                       |                                 |      |           |                 |           |               |
|              |                       |                                 |      |           |                 |           |               |
|              |                       |                                 |      |           |                 |           |               |
|              |                       |                                 |      |           |                 |           |               |
|              |                       |                                 |      |           |                 |           |               |
|              |                       |                                 |      |           |                 |           |               |
|              |                       |                                 |      |           |                 |           |               |
|              |                       |                                 |      |           |                 |           |               |
|              |                       |                                 |      |           |                 |           |               |
|              |                       |                                 | . ~  |           |                 |           |               |

Ilustración 11: Diseño del botón "realizar una mudanza" parte 1

| Confirmar ID                                                   | Inventario                                                  |                                                    |                                                            |          |                |                                    |                                       |                            |                                  |         |                |      |
|----------------------------------------------------------------|-------------------------------------------------------------|----------------------------------------------------|------------------------------------------------------------|----------|----------------|------------------------------------|---------------------------------------|----------------------------|----------------------------------|---------|----------------|------|
| ab-abollado<br>agr-agrietado<br>ag-agurejeado<br>ap-apolillado | as-astillado<br>ds-descolorido<br>db-doblado<br>st-estirado | str-estrope<br>mn-manch<br>ml- maltrat<br>g- guema | ado ra-rasg<br>ado ro-roto<br>tado ry-rayao<br>do s-suelto | ado<br>o | 1-<br>2-<br>3- | - Fondo<br>- Esquina<br>- Izquierd | 5-Centro<br>a 6-Latera<br>la 7-Latera | l izquierdo 1<br>I derecho | 9-Abajo<br>10-Brazo<br>11-Pierna | IN      | ISERTAR FOTO   |      |
| ab X<br>agr<br>ag X                                            | ap db<br>as X st<br>ds str                                  | mn<br>X ml<br>q                                    | ra s<br>ro<br>ry                                           |          | 4              | 1<br>2<br>3                        | × 4<br>× 5<br>6                       | 7 1<br>8 1<br>9            | 10                               |         |                |      |
| ItemNo 1                                                       | н                                                           | abitacion F                                        | Habitacion                                                 | ~        | Tamaño         | mediar                             | 10 ~                                  |                            |                                  |         |                |      |
| Familia 70                                                     |                                                             |                                                    | <ul> <li>Artículo</li> </ul>                               | Lámpara  | 1              |                                    |                                       | ~                          | NUEVO A                          | RTÍCULO | ELIMINAR REGIS | STRO |
| Embalador                                                      | Antonio                                                     | ~                                                  | Color Azul                                                 |          | Mate           | rial Fr                            | ágil                                  |                            |                                  |         |                |      |
| 1 Hat                                                          | pitacion Lá                                                 | mpara                                              |                                                            | med      | diano Azul     |                                    | Frágil                                | Antonio                    | ml st ap                         | ds 4 5  |                |      |

Ilustración 12: Diseño del botón "realizar una mudanza" parte 2

| Co                   | nfirmar ID                                            | Inven                                | tario                                   |                                            |                                  |                          |                                     |                   |   |                               |                                     |                                       |                                  |                 |                    |                         |        |           |               |      |
|----------------------|-------------------------------------------------------|--------------------------------------|-----------------------------------------|--------------------------------------------|----------------------------------|--------------------------|-------------------------------------|-------------------|---|-------------------------------|-------------------------------------|---------------------------------------|----------------------------------|-----------------|--------------------|-------------------------|--------|-----------|---------------|------|
| ab<br>ag<br>ag<br>ap | -abollado<br>r-agrietado<br>-agurejeac<br>-apolillado | as-as<br>ds-de<br>do db-do<br>st-est | tillado<br>scolorido<br>blado<br>tirado | str-estro<br>mn-man<br>ml- malt<br>q- quen | peado<br>chado<br>ratado<br>nado | ra-<br>ro-<br>ry-<br>s-s | -rasgad<br>roto<br>rayado<br>suelto | lo                |   | 1- F<br>2- E<br>3- Iz<br>4- D | ondo<br>squina<br>quierda<br>erecha | 5-Cent<br>6-Late<br>7-Late<br>8-Arrit | tro<br>eral izq<br>eral de<br>ba | uierdo<br>recho | 9-A<br>10-I<br>11- | bajo<br>Brazo<br>Pierna |        | INS       | SERTAR FOTO   |      |
|                      | ab                                                    | ар                                   | db                                      | X mn                                       | L L                              | a                        | S                                   |                   |   |                               | 1                                   | 4                                     | 7                                |                 | 10                 |                         |        |           |               |      |
|                      | agr<br>ag                                             | as<br>ds                             | st<br>str                               | q                                          | r(                               | D<br>V                   |                                     |                   |   |                               | × 2<br>3                            | 6                                     | 9                                | )               | 11                 |                         |        |           |               |      |
|                      | Familia                                               | 90                                   | 0.9                                     |                                            | ~                                | Ar                       | tículo                              | Proyector         |   |                               |                                     |                                       | ~                                |                 |                    |                         |        |           |               |      |
| H                    | abitacion<br>mbalador                                 | 20 Higie<br>30 Ofim:                 | ene y belle<br>ática                    | eza                                        |                                  | Та                       | maño<br>color                       | pequeño           | ~ | Mat                           | terial                              |                                       |                                  |                 |                    | NUEVO AR                | ΤΊΟυLΟ |           | ELIMINAR REGI | STRO |
|                      | 26                                                    | 50 Habit<br>60 Patio                 | tacion<br>I                             |                                            |                                  | torio                    |                                     | grande            |   | Bla                           | anco                                |                                       |                                  |                 |                    | Manolo                  |        | m         | n 2           | ^    |
|                      | 27<br>28                                              | 70 Salór<br>80 Cuar<br>90 Gam        | n<br>to de bañ<br>ing/Jugue             | o<br>etes                                  |                                  | s<br>zzi                 |                                     | mediano<br>grande |   | Am<br>Ve                      | narillo<br>rde                      |                                       |                                  |                 |                    | Manolo<br>Manolo        |        | q :<br>db | 2<br>0 1      |      |
|                      | 29                                                    |                                      | Habitad                                 | iones                                      | Raíle                            | es de                    | Cama                                | grande            |   |                               |                                     |                                       |                                  |                 |                    | Manolo                  |        | ro        | 3             |      |
|                      | 30                                                    |                                      | Patio                                   |                                            | Colu                             | mpio                     |                                     | grande            |   | Gri                           | S                                   |                                       |                                  |                 |                    | Julio                   |        | S         | 27            |      |
|                      | 32                                                    |                                      | Garaje                                  |                                            | Escá                             | iner                     |                                     | mediano           |   |                               |                                     |                                       |                                  |                 |                    | Antonio                 |        |           |               |      |
|                      | 33                                                    |                                      | Habitad                                 | iones                                      | Jugu                             | ietes                    |                                     | grande            |   |                               |                                     |                                       |                                  |                 |                    | Luis                    |        | ry        | 1             |      |
|                      | 34                                                    |                                      | Garaje                                  |                                            | Plays                            | statio                   | n                                   | grande            |   |                               |                                     |                                       |                                  |                 |                    | Ernesto                 |        | ds        | 3             |      |
|                      | 35                                                    |                                      | Habitad                                 | iones                                      | Proye                            | ector                    |                                     | pequeño           |   |                               |                                     |                                       |                                  |                 |                    | Felipe                  |        | m         | n 2           | ~    |
|                      |                                                       |                                      |                                         |                                            |                                  |                          |                                     |                   |   |                               |                                     |                                       |                                  |                 |                    |                         |        |           |               |      |
|                      |                                                       |                                      |                                         |                                            |                                  |                          |                                     |                   |   |                               |                                     |                                       |                                  |                 |                    |                         |        |           | pdf           |      |
|                      |                                                       |                                      |                                         |                                            |                                  |                          |                                     |                   |   |                               |                                     |                                       |                                  |                 |                    |                         |        |           |               |      |

Ilustración 13: Listado del cuadro de edición "Familia"

| incontración. Ex                                              | cunzur una madanza                                             |                                            |                                                                      | vista previa                      |                                                   |                                             |                                    |                            |                               |         |               |          |
|---------------------------------------------------------------|----------------------------------------------------------------|--------------------------------------------|----------------------------------------------------------------------|-----------------------------------|---------------------------------------------------|---------------------------------------------|------------------------------------|----------------------------|-------------------------------|---------|---------------|----------|
| Confirmar ID                                                  | Inventario                                                     |                                            |                                                                      |                                   |                                                   |                                             |                                    |                            |                               |         |               |          |
| ab-abollado<br>agr-agrietado<br>ag-agurejeao<br>ap-apolillado | as-astillado<br>ds-descolorido<br>do db-doblado<br>st-estirado | str-estro<br>mn-man<br>ml- malt<br>q- quen | peado ra-rasga<br>chado ro-roto<br>ratado ry-rayado<br>nado s-suelto | do                                | 1- Fondo<br>2- Esquin<br>3- Izquiero<br>4- Derech | 5-Cen<br>a 6-Late<br>la 7-Late<br>a 8-Arril | tro<br>eral izqu<br>eral der<br>ba | 9<br>uierdo 10<br>recho 11 | -Abajo<br>)-Brazo<br>1-Pierna |         | INSERTAR FOTO |          |
| ab<br>agr<br>ag                                               | ap db<br>as st<br>ds str                                       | X mn<br>ml<br>q                            | ra s<br>ro<br>ry                                                     |                                   | 1<br><b>x</b> 2<br>3                              | 4<br>5<br>6                                 | 7<br>8<br>9                        | 1(<br>1'                   | )<br>1                        |         |               |          |
| Familia                                                       | 90<br>Habitaciones                                             | v                                          | <ul> <li>Artículo</li> <li>Tamaño</li> </ul>                         | Proyector<br>Altavoz              |                                                   |                                             | ~                                  |                            |                               |         |               |          |
| Embalador                                                     | Felipe                                                         | ~                                          | Color                                                                | Estante de juguetes<br>Impresora  | •                                                 |                                             |                                    |                            | NUEVO AR                      | TÍCULO  | ELIMINAR F    | REGISTRO |
| 26                                                            | Habitaci                                                       | iones                                      | Escritorio                                                           | Mesa de billar                    |                                                   |                                             |                                    |                            | Manolo                        |         | mn 2          | ^        |
| 27                                                            | Habitaci                                                       | iones                                      | Luces                                                                | Mesa de ping-pong                 |                                                   |                                             |                                    |                            | Manolo                        |         | q 2           |          |
| 28                                                            | Habitaci                                                       | iones                                      | Jacuzzi                                                              | Nintendo WII<br>Reluches gigantes |                                                   |                                             |                                    |                            | Manolo                        |         | db 1          |          |
| 29                                                            | Habitaci                                                       | iones                                      | Raíles de Cama                                                       | Playstation                       |                                                   |                                             |                                    |                            | Manolo                        |         | ro 3          |          |
| 30                                                            | Patio                                                          |                                            | Columpio                                                             | Proyector                         |                                                   |                                             |                                    |                            | Julio                         |         | s 2 7         |          |
| 31                                                            | Garaje                                                         |                                            | Altavoz                                                              | Xbox<br>mediano                   |                                                   |                                             |                                    |                            | Carlos                        |         |               |          |
| 32                                                            | Garaje                                                         |                                            | Escáner                                                              | mediano                           |                                                   |                                             |                                    |                            | Antonio                       |         |               |          |
| 33                                                            | Habitaci                                                       | iones                                      | Juguetes                                                             | grande                            |                                                   |                                             |                                    |                            | Luis                          |         | ry 1          |          |
| 34                                                            | Garaje                                                         |                                            | Playstation                                                          | grande                            |                                                   |                                             |                                    |                            | Ernesto                       |         | ds 3          |          |
| 35                                                            | Habitaci                                                       | iones                                      | Proyector                                                            | pequeño                           |                                                   |                                             |                                    |                            | Felipe                        |         | mn 2          | ~        |
|                                                               |                                                                |                                            |                                                                      |                                   | 1 1                                               | 1                                           |                                    |                            | • / (( A                      | 17 1 9  | pdf           |          |
|                                                               |                                                                | llu                                        | stracion '                                                           | 4: Listado                        | del cu                                            | Jadro                                       | o de                               | edic                       | cion "Ar                      | ticulo" |               |          |

## 4 Código

El entorno de Filemaker nos permite trabajar de una forma muy visual, de manera que apenas necesitemos ejecutar código. Sin embargo, en la mayoría de aplicaciones realizadas con esta herramienta, tendremos que utilizar pequeños guiones(o scripts, en inglés) para que programemos la instrucción que ejecutará un botón en concreto de la presentación en la que nos encontremos. Además, también existen los campos con valor calculado, de manera que podemos asignarle un cálculo automático a un campo en concreto.

## 4.1 Valores calculados

En esta aplicación, encontramos los siguientes campos con valor calculado:

## Tabla "Encargar una Recogida"

Tamaño Total = Dimension1 + Dimension2 + Dimension3

Precio Artículo= Dimension1 \* Dimension2 \*Dimension3 \*,25

## Tabla "Encargar una Mudanza"

Precio sin extras: (Numero Artículos Aproximado + Kg Aproximado) \* 4,7 Precio final: Precio Sin extras + Extra parking + Extra Escaleras + Extra Ascensor

## Tabla "Realizar una mudanza"

Condiciones: Cond\_letras & " " & Cond\_Numeros

Condiciones Horizontal: Substitute(Condiciones;"¶";" ")

Adjuntamos una captura de pantalla de un ejemplo sobre un valor calculado:

| Nombre de campo  | Tipo                               | Opciones / Comentarios (Haga clic aquí      | para mostrar/ocultar)                   |         |                                    |
|------------------|------------------------------------|---------------------------------------------|-----------------------------------------|---------|------------------------------------|
| Nombre           | Texto                              |                                             |                                         |         | 2                                  |
| O                | pciones de campo "Tamai            |                                             | Especificar cálculo para "Tamaño Total" |         | · •                                |
|                  |                                    | Evaluar este cálculo en el contexto de:     | Encargar una Recogida v                 |         |                                    |
| Autointroducir   | Validación Almacenamiento          |                                             |                                         |         |                                    |
| Introducir auto  | omáticamente los siguientes dato   | Tabla actual ("Encargar una Reco <u>c</u> * | pimensioni + Dimension2 + Dimension3    | 0       | <u>ц</u>                           |
| Creación         | Fecha                              | <u>م</u> ،۱                                 |                                         | 8.<br>1 | Abs ( número )                     |
|                  | f Facha                            | Tt Nombre                                   |                                         |         | Acos ( número )                    |
|                  |                                    | Tt Direccion                                |                                         | ÷       | Asin ( número )                    |
| Número se        | cuencial                           | Tt Codigo Postal                            |                                         | >       | Atan ( número )                    |
| Generar:         | En creación En consign             | # Telefono Fijo                             |                                         | 2       | Average ( campo {; campo} )        |
| siquiente va     | alor 1 increme                     | # Id_Familia                                |                                         | ≤       | Base64Decode ( texto {; Nombre     |
|                  |                                    | Tt Material                                 |                                         | +       | Base64Encode ( Datos )             |
| Valor del un     | itimo registro visitado            | # Tamaño Total                              |                                         | 1       | Case ( nrueba1 : resultado1 {: nru |
| Datos:           |                                    | Tt Pais                                     |                                         | *       | Ceiling ( número )                 |
|                  |                                    | Tt Provincia                                |                                         | not     | Char ( número )                    |
|                  |                                    | Tt Ciudad                                   |                                         | and     | Choose ( prueba ; resultado0 {; re |
| ✓ Valor calcul   | lado Especificar                   | Tt Articulo                                 |                                         | xor     |                                    |
| No reem          | nplazar el valor existente del cam | # Telefono Móvil                            |                                         | ^       | Descripción (2)                    |
| Velessetul       | line i fa                          | # Precio Articulo                           |                                         |         |                                    |
|                  | especificar                        | # Precio Final                              |                                         |         | No hay ninguna descripción.        |
| Prohibir la r    | modificación del valor durante la  | # Dimension1                                |                                         |         |                                    |
|                  |                                    | El resultado del cálculo debe ser Numér     | ico                                     |         |                                    |
|                  | _                                  | No evaluar si todos los campos indi         | cados están vacíos                      |         | Aceptar Cancelar                   |
|                  | L                                  |                                             |                                         |         | - concent                          |
| Nombre de campo: | Tamaño Total                       |                                             |                                         |         |                                    |
| Comentario       |                                    |                                             |                                         |         |                                    |
| comentario:      |                                    |                                             |                                         |         |                                    |
|                  | Crear Cambiar                      | Duplicar Eliminar                           |                                         |         |                                    |

Ilustración 15: Código del campo "Tamaño Total"

## 4.2 Guiones

En Filemaker, un guion es un script que ejecutará un botón determinado. Para la realización de esta aplicación, sólo se han necesitado programar scripts básicos, aunque nos permite un gran abanico de posibilidades. Además, contamos con la gran ventaja de que podemos escribirlos en español, sin necesidad de hacer uso del inglés. Los guiones que hemos usado han sido:

 Nuevo\_Registro\_Recogida.
 Código: Nuevo registro/petición Ir al campo[Encargar una Recogida::Id\_Familia]
 Explicación: Se crea un nuevo registro en la presentación "Encargar una recogida" y posteriormente va al campo Id\_Familia.

## - Eliminar Artículo:

Código:

Eliminar registro/petición[Con diálogo:Activo] **Explicación:** 

A diferencia del guion anterior, este elimina el registro en el que nos encontremos.

## - Cuenta Bancaria\_Finalizar

#### Código:

Ir a la presentación["PagoFinalizado\_Cuenta"(PagoFinalizado\_Cuenta); Animación:Ninguna]

#### Explicación:

Va a la presentación PagoFinalizado\_Cuenta

\*\*No explicaremos los guiones "TarjetaBancaria\_Finalizar", "Ir a Pago", "Ir a Encargar una Recogida" e "Ir a Encargar una Mudanza", debido a que son muy similares a este que hemos explicado anteriormente.

## - Añadir extra parking

Código:

If [Encargar una Mudanza::Parking="No"] Insertar resultado calculado[Seleccionar; Encargar una mudanza:: Extra parking;500] End If

## Explicación:

Si el atributo Parking de la tabla "Encargar una Mudanza" es "No", se le asignará el valor 500.

## - Añadir extra escaleras

#### Código:

If[Encargar una Mudanza::Escaleras::"Si"] Insertar resultado calculado[Seleccionar; Encargar una Mudanza::Extra Escaleras;250] End If

## Explicación:

Si el atributo "Escaleras" de la tabla "Encargar una Mudanza" es "Si", se asignará el valor 250.

 Añadir extra escaleras. Similar a los dos guiones anteriores: If[Encargar una Mudanza::Ascensor="No"] Insertar resultado calculado[Seleccionar; Encargar una Mudanza:: Extra Ascensor;1000] End If

## - Entrar como trabajador.

#### Código:

Mostrar cuadro de diálogo personalizado["Introduce la contraseña:"; Portada::Contraseña] If[Portada::Contraseña="UOC"] Ir a la presentación["Realizar una mudanza"(Realizar una mudanza); Animación:Ninguna] End If

#### Explicación:

En primer lugar, se mostrará un cuadro de diálogo para que introduzcamos la contraseña. Si esta contraseña es "UOC", iremos a la presentación denominada "Realizar una Mudanza"

#### - Extra periferia

#### Código:

If[Encargar una Mudanza::Zona="Periferia"] Insertar resultado calculado[Seleccionar; Encargar una Mudanza:: Extra periferia=225] End If

#### Explicación:

Si el campo Zona es igual a "Periferia", le asignamos un extra de precio con el campo "Extra Periferia", asignándole a éste un valor de 225.

## - Insertar foto.

#### Código:

Insertar desde dispositivo[Realizar una mudanza::Foto; Tipo: Cámara; Cámara: Trasera; Resolución: Máxima]

#### **Explicación:**

Es el guion que utilizaremos para insertar una foto desde la cámara de la Tablet.

#### - Guardar en pdf

#### Código:

Guardar registros como PDF[Restaurar; Con diálogo:Activo;Registro actual; Crear directorios:Inactivo]

#### Explicación:

Nos crea un PDF de la presentación con la que estemos trabajando.

## 5 Impresión de un inventario

Se mostrará a continuación una ilustración de lo que se imprime al hacer click en el botón "PDF" diseñado para imprimir el inventario:

| Nomb    | ore Mario    | A                   | pellidos Lópe | z Perez | Direct     | cion Las rede | s,15, 1B    |
|---------|--------------|---------------------|---------------|---------|------------|---------------|-------------|
| ld_Muda | anzas 02     | Fe                  | echa 11/6     | /2019   | Telef      | ono 6748393   | 9           |
| ItemNo  | Habitación   | Artículo            | Tamaño        | Color   | Material   | Embalador     | Condiciones |
| 1       | Cocina       | Aspiradora          | pequeño       | Rojo    |            | Alberto       | mn 5        |
| 2       | Oficina      | Máquina de escribir | mediano       | Blanco  |            | Manolo        | ml 8        |
| 3       | Cocina       | Copiadora           | mediano       | Gris    |            | Antonio       |             |
| 4       | Patio        | Ordenador           | pequeño       | Negro   | Frágil     | Felipe        | ry 3 8      |
| 5       | Patio        | BBQ Grill           | grande        | Azul    |            | Carlos        |             |
| 6       | Patio        | Hamaca              | mediano       | Gris    |            | Antonio       | ds 5        |
| 7       | Salón        | Bañera              | grande        | Blanco  | Frágil     | Antonio       | ra 5        |
| 8       | Salón        | Mesita de noche     | mediano       |         |            | Manolo        |             |
| 9       | Patio        | Caseta de perro     | mediano       |         |            | Manolo        | db 5        |
| 10      | Cuarto de    | Jacuzzi             | mediano       | Gris    |            | Carlos        | ag 3 4      |
| 11      | Patio        | Puf                 | mediano       | Negro   |            | Luis          | st 1        |
| 12      | Patio        | Silla de patio      | pequeño       | Azul    | Muy frágil | Ernesto       | mn 5        |
| 13      | Garaje       | Mesa de ping-pong   | grande        | Blanco  |            | Antonio       |             |
| 14      | Habitaciones | Raíles de Cama      | grande        | Gris    |            | Julio         | q 10 11     |
| 15      | Habitaciones | Florero             | grande        | Verde   |            | Manolo        |             |
|         |              |                     |               |         |            |               |             |

Firma Empresa

Firma Cliente

A

| Nomb    | ore Mario    | 4                 | Apellidos Lópe | ez Perez |        | Direccion Las redes, 15, 1B |
|---------|--------------|-------------------|----------------|----------|--------|-----------------------------|
| ld_Muda | anzas 02     | F                 | Fecha 11/6     | 6/2019   |        | Telefono 67483939           |
| ltemNo  | Habitación   | Artículo          | Tamaño         | Color    | Materi | al Embalador Condiciones    |
| 16      | Habitaciones | Mantas/Edredones  | s mediano      | Gris     |        | Antonio mn 4                |
| 17      | Salón        | Mesa auxiliar     | mediano        | Azul     | Frágil | Felipe                      |
| 18      | Patio        | Alfombra de baño  | grande         | Negro    |        | Carlos ra 2                 |
| 19      | Oficina      | Máquina multiusos | 5              | Verde    | Robus  | to Antonio                  |
| 20      | Patio        | Bañera            | mediano        |          |        | Antonio                     |
| 21      | Salón        | Barras            | mediano        |          |        | Antonio                     |
| 22      | Salón        | Sillón            |                | Blanco   |        | Ernesto ml 1 2 5            |
| 23      | Patio        | Tocador           |                |          | Muy fr | ágil Antonio mn 1           |
| 24      | Salón        | Mantas/Edredones  | s mediano      |          |        | Felipe q 9                  |
| 25      | Habitaciones | Armario           | mediano        | Azul     |        | Manolo ra 1                 |
| 26      | Habitaciones | Escritorio        | grande         | Blanco   |        | Manolo mn 2                 |
| 27      | Habitaciones | Luces             | mediano        | Amarillo |        | Manolo q 2                  |
| 28      | Habitaciones | Jacuzzi           | grande         | Verde    |        | Manolo db 1                 |
| 29      | Habitaciones | Raíles de Cama    | grande         |          |        | Manolo ro 3                 |
| 30      | Patio        | Columpio          | grande         | Gris     |        | Julio \$27                  |

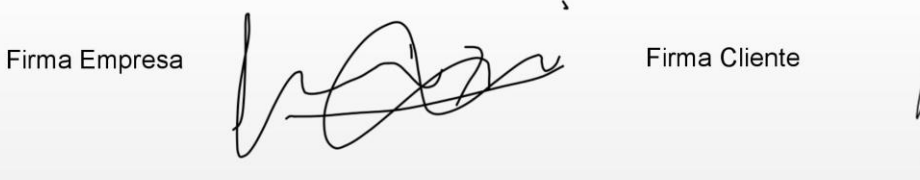

| Nomb    | ore Mario    |             | Apellidos Lóp | ez Perez          | Direccion Las rec | les,15, 1B  |
|---------|--------------|-------------|---------------|-------------------|-------------------|-------------|
| ld_Muda | anzas 02     |             | Fecha 11/     | 6/2019            | Telefono 67483    | 939         |
| ltemNo  | Habitación   | Artículo    | Tamaño        | Color Mater       | ial Embalador     | Condiciones |
| 31      | Garaje       | Altavoz     | mediano       |                   | Carlos            |             |
| 32      | Garaje       | Escáner     | mediano       |                   | Antonio           |             |
| 33      | Habitaciones | Juguetes    | grande        |                   | Luis              | ry 1        |
| 34      | Garaje       | Playstation | grande        |                   | Ernesto           | ds 3        |
| 35      | Habitaciones | Proyector   | pequeño       |                   | Felipe            | mn 2        |
|         |              |             |               |                   |                   |             |
|         |              |             |               |                   |                   |             |
|         |              |             |               |                   |                   |             |
|         |              |             |               |                   |                   |             |
|         |              |             |               |                   |                   |             |
|         |              |             |               |                   |                   |             |
|         |              |             |               |                   |                   |             |
|         |              |             |               |                   |                   |             |
|         |              |             |               |                   |                   |             |
|         |              |             |               |                   |                   |             |
|         |              |             |               |                   |                   |             |
| Firma F | Empresa      |             |               | s<br>Firma Client | te //             | Λ           |
| , inter |              | M           | X             |                   |                   |             |

#### 6 Conexión con Tablet

Una de las grandes ventajas que tiene Filemaker es que nos pemite gestionar las bases de datos que hayamos creado previamente en Filemaker Pro con una aplicación disponible para iPod touch, iPhone o iPad y que se denomina Filemaker Go.

#### 6.1 Filemaker Go

Para conseguir acceder a nuestros programas desde nuestro dispositivo móvil o tableta, en primer lugar tendremos que descargar e instalar Filemaker Go desde el Play Store.

Una vez que la tengamos lista para usar, los pasos a seguir serán los siguientes:

- 1. Desarrollar una aplicación en Filemaker Pro, con tantas presentaciones como queramos.
- Iniciar la aplicación Filemaker Go desde nuestro dispositivo. Nos encontraremos con tres pestañas: Recent, Device y Host. Hacemos click en esta última.
- 3. En la parte superior de la ventana Host, hacemos otro click en "Hosts" y nos vamos al símbolo "+" para añadir una nueva conexión, como podemos ver en la siguiente imagen:
- 4. Antes de añadir la dirección del Host, consultamos dentro de Filemaker Pro nuestra dirección TCP/IP en Gestionar -> Compartir -> Compartir con clientes de Filemaker. En nuestro caso, es 192.168.1.37, como vemos en la siguiente captura:

| Contigurar uso compartido —<br>Active Compartición de red para compartir sus archivos abiertos utilizando TCP/IP                                                 |                                                                       |
|----------------------------------------------------------------------------------------------------|-----------------------------------------------------------------------|
| Comparison de rea para comparta sus archivos abrictos danzando recryar                                                                                           |                                                                       |
|                                                                                                    |                                                                       |
| Difection TCP/IF: 192-100-157<br>Esta constrio no ar caura y colo data unare asta cabitar pruebar. Data compartir colucionar de forma caura, una SilaMakar Sanar |                                                                       |
| Esta concelión no es segura y solo debe danse para realizar procesas, rana compartir soluciónes de forma segura, use rientaker selver                            | •                                                                     |
| Acceso a Filemaker a través de la red                                                                                                    |                                                                       |
| Archivos abiertos actualmente:                                                                                                    |                                                                       |
| mx_1612                                                                                                    | Acceso de red a archivo<br>Archivo: "mx 1612"                         |
|                                                                                                    | Iodos los usuarios                                                    |
|                                                                                                    | <ul> <li>Especificar usuarios por conjuntos de privilegios</li> </ul> |
|                                                                                                    | ○ Sin <u>u</u> suarios                                                |
|                                                                                                    | No mostrar en el cuadro de diálogo Anfitriones                        |
|                                                                                                    | Este archivo está siendo usado por O usuarios. Para enviar            |
|                                                                                                    | mensaje a esos usuarios, haga clic en el botón Enviar mer             |
|                                                                                                    |                                                                       |
|                                                                                                    |                                                                       |
|                                                                                                    |                                                                       |
|                                                                                                    |                                                                       |
|                                                                                                    |                                                                       |
|                                                                                                    |                                                                       |
|                                                                                                    |                                                                       |
|                                                                                                    |                                                                       |
|                                                                                                    |                                                                       |
|                                                                                                    |                                                                       |
|                                                                                                    |                                                                       |
|                                                                                                    |                                                                       |
|                                                                                                    |                                                                       |
|                                                                                                    |                                                                       |
|                                                                                                    |                                                                       |
|                                                                                                    |                                                                       |
|                                                                                                    |                                                                       |
|                                                                                                    |                                                                       |
|                                                                                                    | Enviar mensaie                                                        |
| Ilustración 16: Conovión con tablet                                                                                                    |                                                                       |
|                                                                                                    |                                                                       |

5 En nuestro iPad, indicamos la dirección de Host 192.168.1.37 y un nombre para dicho host, como por ejemplo "Portatil":

6 Una vez introducidos, ya nos aparecerá el archivo correspondiente:

Como podemos ver en la captura de pantalla, la conexión no está encriptada. Sin embargo, para aumentar la seguridad de los archivos con los que estemos trabajando, podemos establecer una contraseña en Gestionar -> Seguridad:

| bebollado as-astillado str-estopeado ra-rasgado<br>pa-agurejado de-doslado ro-doslado ro-doslado re-doslado ro-doslado ro-do                                                                                                    | Confirmar ID                                                   | Inventario                                                                                        |                                                                  |                                                         |                                                                                                    |                                      |                               |
|----------------------------------------------------------------------------------------------------|----------------------------------------------------------------|---------------------------------------------------------------------------------------------------|------------------------------------------------------------------|---------------------------------------------------------|----------------------------------------------------------------------------------------------------|--------------------------------------|-------------------------------|
| ab<br>ag<br>ag       Marcar para activar una cuenta. Arastrar el nombre de la cuenta para establecer el orden de autenticación.         Invitadoj<br>Acceso de siol lecturaj<br>Acceso de siol lecturaj<br>Acceso tel siol lecturaj<br>Acceso tel siol lecturaj<br>Contraseña nueva:       Invitadoj<br>Acceso tel siol lecturaj<br>Acceso tel siol lecturaj<br>Contraseña nueva:         Habitacion<br>Embalador<br>Acceptar<br>Acceptar<br>A | ab-abollado<br>agr-agrietado<br>ag-agurejeado<br>ap-apolillado | as-astillado str-estrop<br>ds-descolorido mn-manc<br>db-doblado ml- maltra<br>st-estirado q- quem | eado ra-rasga<br>hado ro-roto<br>atado ry-rayado<br>ado s-suelto | do 1- For<br>2- Esc<br>3- Izqu<br>4- Der<br>Administrar | ido 5-Centro<br>juina 6-Lateral izquierdi<br>iierda 7-Lateral derecho<br>echa 8-Arriba<br>seguridad de "mx_16 | 9-Abajo<br>o 10-Brazo<br>o 11-Pierna | INSERTAR FOTO ? ×             |
| ag Invitado]<br>Admin<br>Admin<br>Admin<br>Admin<br>Acceso de sólo lectura]<br>Admin<br>IAcceso total] Ninguna c<br>Catidad de la contraseña<br>Contraseña nueva: •••••••••••<br>Catidad de la contraseña<br>Confirmar contraseña nueva: ••••••••••<br>Catidad de la contraseña<br>Confirmar contraseña nueva: ••••••••••<br>Próxima vez que inicie sesión<br>Establecer contraseña<br>Cancelar<br>V Edición<br>Aceptar<br>Cancelar<br>Habitaciones<br>Habitaciones<br>Jugueles<br>Habitaciones<br>Habitaciones<br>Habita                                                                                                    | ab                                                             | Marcar para activar una cu                                                                        | ienta. Arrastrar el                                              | nombre de la cuenta para esta                           | blecer el orden de autenti                                                                                    | cación.                              |                               |
| Familia       Admin       Nombre de cuenta: Admin         Habitacion       Caticad de la contraseña nueva:       Caticad de la contraseña nueva:         Calicad de la contraseña nueva:       Confirmar contraseña nueva:       próxima vez que inicie sesión         26       Confirmar contraseña nueva:       Establecer contraseña       Cancelar       Edición         28       -       -       -       Establecer contraseña       Cancelar       Edición         30       + Cuenta nueva       -       -       -       -       -       -         31       Usar configuración detallada       Aceptar       Cancelar       -       -       -       -       -       -       -       -       -       -       -       -       -       -       -       -       -       -       -       -       -       -       -       -       -       -       -       -       -       -       -       -       -       -       -       -       -       -       -       -       -       -       -       -       -       -       -       -       -       -       -       -       -       -       -       -       -       -       -                                                                                                    | ag                                                             | [Invitado]<br>[Acceso de sólo lec                                                                 | tura]                                                            | Estab                                                   | olecer contraseña                                                                                             | ? ×                                  | ~                             |
| Habitacion       Cuinasena interes.       Cuinasena interes.       Cuinasena interes.       Carbiar         Embalador       Canfirmar contraseña nueva:       cancelar       róxima vez que inicie sesión         26       Confirmar contraseña nueva:       escore di contraseña       cancelar       Edición         29       + Cuenta nueva:       -       cancelar       Edición       Edición         31       Usar configuración detallada       Aceptar       Cancelar          33       Habitaciones       Juguetes       grande       Enesto       ds 3         35       Habitaciones       Proyector       pequeño       Felipe       mn 2       v         pdf                                                                                                    | Familia                                                        | Admin<br>[Acceso total] Ni                                                                        | nguna c                                                          | Nombre de cuenta:                                       | Admin                                                                                                    |                                      |                               |
| Embalador       Confirmar contraseña nueva:       próxima vez que inicie sesión         26       Fablecer contraseña       Cancelar         28       Establecer contraseña       Cancelar         29       + Cuenta nueva       -         30       Usar configuración detallada       Aceptar         33       Habitaciones       Juguetes       grande         34       Garaje       Playstation       grande         35       Habitaciones       Proyector       pequeño         36       Habitaciones       Proyector       pequeño         35       Habitaciones       Proyector       pequeño         36       Habitaciones       Proyector       pequeño                                                                                                    | Habitacion                                                     |                                                                                                   |                                                                  | Calidad de la contraseña:                               | Débil                                                                                                    |                                      | Cambiar                       |
| 20       Establecer contraseña       Cancelar       Edición         29       + Cuenta nueva       -        Edición         30       Usar configuración detallada       Aceptar       Cancelar         31       Usar configuración detallada       Aceptar       Cancelar         33       Habitaciones       Juguetes       grande       Luis       ry 1         34       Garaje       Playstation       grande       Ernesto       ds 3         35       Habitaciones       Proyector       pequeño       Felipe       mn 2                                                                                                    | Embalador                                                      |                                                                                                   |                                                                  | Confirmar contraseña nueva:                             | •••••                                                                                                    |                                      | próxima vez que inicie sesión |
| 28<br>29<br>30<br>31<br>Usar configuración detallada<br>32<br>33<br>Habitaciones Juguetes grande<br>4<br>Garaje Playstation grande<br>5<br>Habitaciones Proyector pequeño<br>Felipe mn 2<br>pdf                                                                                                    | 27                                                             |                                                                                                   |                                                                  | [                                                       | Establecer contraseña                                                                                         | Cancelar                             | v Edición                     |
| 30       Image: Constraint of the constraint of the constraint                                                                                                    | 28<br>29                                                       | + Cuenta nueva 💷 -                                                                                | L                                                                | _                                                       |                                                                                                    |                                      |                               |
| 33       Habitaciones       Juguetes       grande       Luis       ry 1         34       Garaje       Playstation       grande       Ernesto       ds 3         35       Habitaciones       Proyector       pequeño       Felipe       mn 2         pdf                                                                                                    | 30<br>31<br>32                                                 | Usar configuración detal                                                                          | lada                                                             |                                                         |                                                                                                    |                                      | Aceptar Cancelar              |
| 34       Garaje       Playstation       grande       Ernesto       ds 3         35       Habitaciones       Proyector       pequeño       Felipe       mn 2                                                                                                    | 33                                                             | Habitaciones                                                                                      | Juguetes                                                         | grande                                                  |                                                                                                    | Luis                                 | ry 1                          |
| 35 Habitaciones Proyector pequeño Felipe mn 2 v                                                                                                    | 34                                                             | Garaje                                                                                            | Playstation                                                      | grande                                                  |                                                                                                    | Ernesto                              | ds 3                          |
| pdf                                                                                                    | 35                                                             | Habitaciones                                                                                      | Proyector                                                        | pequeño                                                 |                                                                                                    | Felipe                               | mn 2 🗸 🧹                      |
|                                                                                                    |                                                                |                                                                                                   |                                                                  |                                                         |                                                                                                    |                                      | pdf                           |

Ilustración 17: Encriptación del proyecto

#### 6.2 Filemaker Server

Es la alternativa a Filemaker Go si vamos a trabajar con más de 5 usuarios o con un volumen más alto de aplicaciones y nos da un gran número de ventajas frente a Filemaker Go:

- Se necesita un período muy corto de tiempo para las instalaciones que se lleven a cabo dentro de Filemaker Server.
- Se pueden gestionar todas las aplicaciones de manera remota.
- Acceso a la información de manera momentánea, en cualquier lugar y con disponibilidad ininterrumpida.
- Posibilidad de llevar a cabo copias de seguridad programadas cada vez que se requiera.
- Podemos gestionar grupos de usuarios de Filemaker con total seguridad e incluso podemos llegar a tener 500 usuarios.
- Podemos usar Active Directory, Open Directory o proveedores de identidad basados en OAuth 2.0 para gestionar el acceso de los usuarios a través de autenticación externa

Sin embargo, la mayor ventaja que nos ofrece el servidor de Filemaker es que nos permite utilizar Filemaker WebDirect para ejecutar nuestras aplicaciones en un navegador web. Además, nos ofrece una API para conectarse a otras APPs y servicios webs, denominada API REST.

No obstante, debemos hacer un desembolso para comprar la licencia de Filemaker Server según el número de usuarios que vayan a hacer uso de las aplicaciones. Tenemos la opción de realizar un único pago o pagar anualmente. Si, por ejemplo, nuestra empresa cuenta con un total de 10 trabajadores que vayan a gestionar las aplicaciones, el precio anual sería el que mostramos en la siguiente imagen:

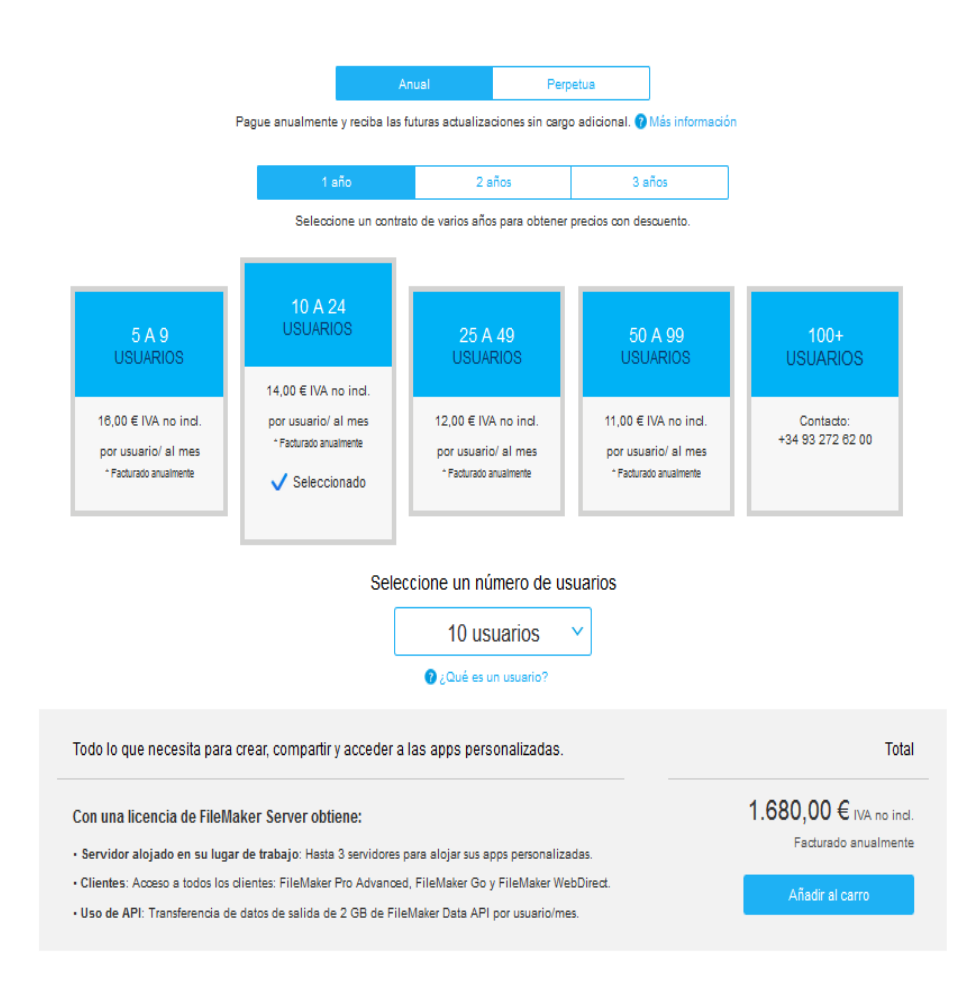

Ilustración 18: Precios licencia anual

No obstante, la mejor opción es la licencia perpetua. Si estamos seguros de que Filemaker Server es la mejor alternativa que necesitamos para nuestro negocio, será sin duda la opción más rentable. Desembolsaríamos exactamente el triple de lo que cuesta una licencia anual, por lo que en tres años estará amortizado, como podemos ver en la siguiente imagen:

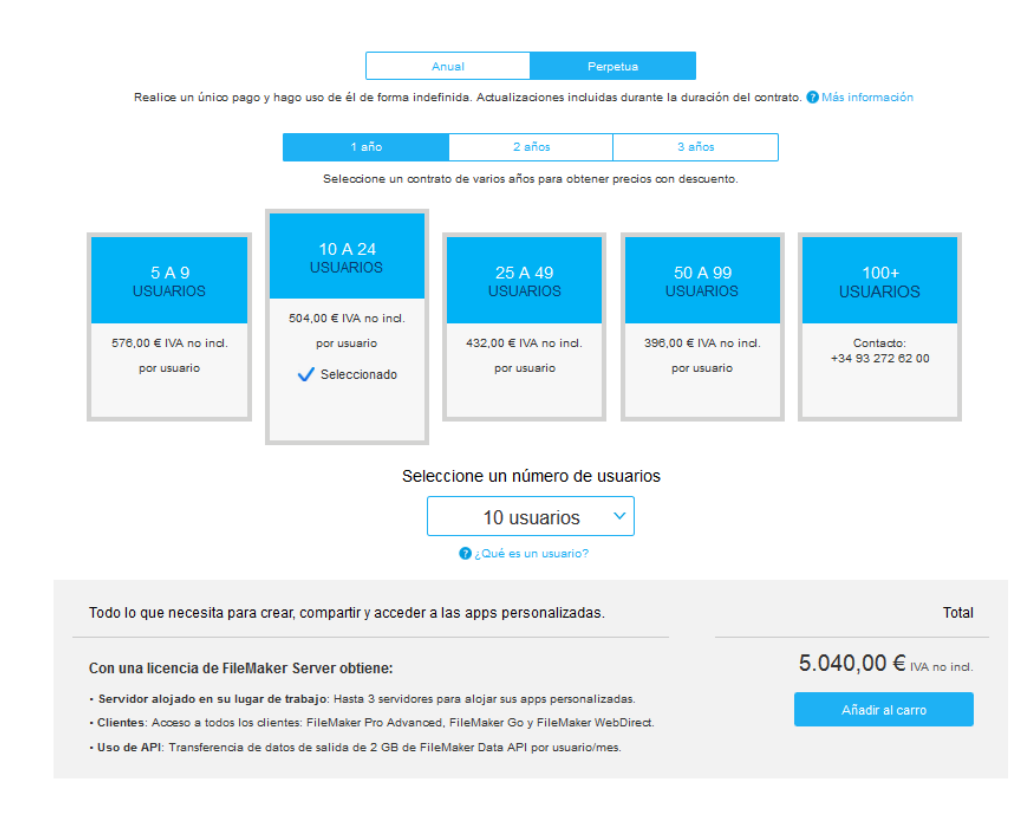

Ilustración 19: Precios licencia perpetua

#### 6.3 360 Works MirrorSync

Este Plug-In es de muy alta utilidad si queremos trabajar sin conexión cuando estemos en una zona rural o incluso una zona de la ciudad con una cobertura muy baja y en donde no sea posible hacer uso de una red wifi o de cobertura 3g/4g.

Además, incluso si la cobertura en la zona es excelente, hay algunas áreas dentro de la vivienda en las que no es posible tener cobertura habitualmente, como sótanos o garajes.

MirrorSync es sin duda la mejor opción para la sincronización de las bases de datos de Filemaker Pro en nuestro dispositivo sin necesidad de una conexión.

Nos permite trabajar sin estar conectados a internet a máxima velocidad, sincronizando los cambios con el servidor una vez que tengamos conexión. Además, también sincroniza múltiples servidores de Filemaker Server para balances de carga o clustering.

La gran ventaja es que para el primer dispositivo en el que instalemos MirrorSync es completamente gratuito y desde el segundo dispositivo, sólo nos cuesta 50\$ por dispositivo.

#### 7 Presupuesto total

Suponiendo que la empresa cuenta con un máximo de 10 trabajadores que estarán realizando mudanzas de manera simultánea y que desembolsaremos todos los gastos una única vez, el importe sería:

- 5.040.00 euros + IVA de la licencia de Filemaker Server(Incluye Filemaker Pro 18, Filemaker Go, el servidor y Filemaker WebDirect).
   Suponiendo que el IVA es de un 21%, el importe total de la licencia sería 5.040 + 1.058= 6.098
- 50\$ por nueve usuarios para la licencia de MirrorSync(el primer usuario es gratuito). En total serían 450\$, que al cambio estaríamos hablando de aproximadamente 405 euros.

Sumando los 6098 de la licencia de Filemaker Server a los 405 de MirrorSync, el importe total sería de aproximadamente 6500 euros.

## 8. Conclusiones

Llegados a la parte final del proyecto, podemos extraer como principal conclusión que hemos acabado con éxito y se han cumplido los objetivos que se marcaron en la planificación.

Si bien la parte técnica de la aplicación (scripts y campos calculados) la tenía bastante controlada, se ha tenido que hacer frente a algunas dificultades para llegar a lo que teníamos planificado. Esta parte del proyecto ha sido la más difícil de resolver y la que mayor tiempo ha requerido. Por otra parte, la parte de diseño es la que nos ha permitido ahorrar más tiempo, debido a que al haber trabajado anteriormente varios meses con la herramienta teníamos las ideas bastante claras y se manejaba el entorno con bastante facilidad.

En primer lugar, se planteó un proyecto que se pudiera completar dentro de los plazos establecidos. Sin embargo, antes de empezar el proyecto, no se hizo un cálculo más exacto del tiempo que requeriría dicho trabajo. Por ello, la realización de este proyecto me ha enseñado a que antes de dar una fecha de finalización, se debería de mirar más profundamente con qué dificultades nos podríamos enfrentar y añadir un tiempo extra de mínimo 1 semana por si se nos atraviesa el proyecto en alguna parte, de manera que podamos cumplir con la fecha requerida.

Por lo tanto, la planificación se podría mejorar para futuros proyectos. No obstante, no se ha tenido que introducir ningún cambio para que dicho trabajo acabe con éxito.

Este proyecto podría extenderse bastante más y que fuera un trabajo más extenso y con muchas más funcionalidades. Sin embargo, podemos afirmar que cumple con las expectativas y que es una aplicación que se encuentra totalmente lista para que se empiece a trabajar realizando inventarios en las viviendas.

Para un proyecto futuro, podríamos añadir algunas funcionalidades más como inspecciones pre-mudanza para saber con exactitud cuántas cajas hemos de transportar en el camión en función del número de muebles que haya, su peso y sus dimensiones o la realización de otro inventario de "artículos de alto riesgo" que fuera enlazado con el inventario principal de las mudanzas.

Por último, hemos de aclarar que el proyecto no podremos visualizarlo en un navegador web debido a que para ello tendríamos que comprar la licencia de

Filemaker Server. Como ya hemos hablado anteriormente, Filemaker cuenta con una herramienta denominada "Filemaker WebDirect" que permite visualizar nuestra solución en un navegador web. Sin embargo, dicha herramienta se encuentra dentro del paquete de Filemaker Server.

## 9. Glosario

**Plug-in:** Aplicación que añade una funcionalidad adicional o nueva característica al software

**ODBC**: Open Database Connectivity. Es un estándar de acceso a las bases de datos

desarollado por SQL Access Group(SAG)

**API**: Es un conjunto de reglas y especificaciones que las aplicacioens pueden seguir para comunicarse entre ellas.

## 18. Bibliografía

## Apartado 1.3

https://www.ionos.es/digitalguide/paginas-web/desarrollo-web/el-modelo-encascada/ - (29/9/2019)

https://obsbusiness.school/es/blog-project-management/diagramas-degantt/que-es-un-diagrama-de-gantt-y-para-que-sirve - (30/9/2019)

## Apartado 2.5

https://es.wikipedia.org/wiki/FileMaker - (8/10/2019)

https://medium.com/filemaker-es/8-razones-por-las-que-filemaker-es-la-mejorplataforma-crm-para-peque%C3%B1as-empresas-9a83edfe3472 (10/10/2019)

## Apartado 6.2

https://www.filemaker.com/es/products/filemaker-server/ - (19/12/2019)

#### Apartado 6.3

https://360works.com/filemaker-sync/ - (27/12/2019)